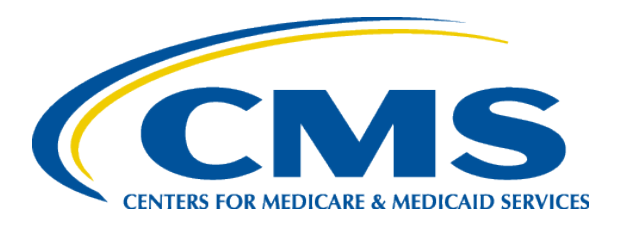

# August 2023 Town Hall

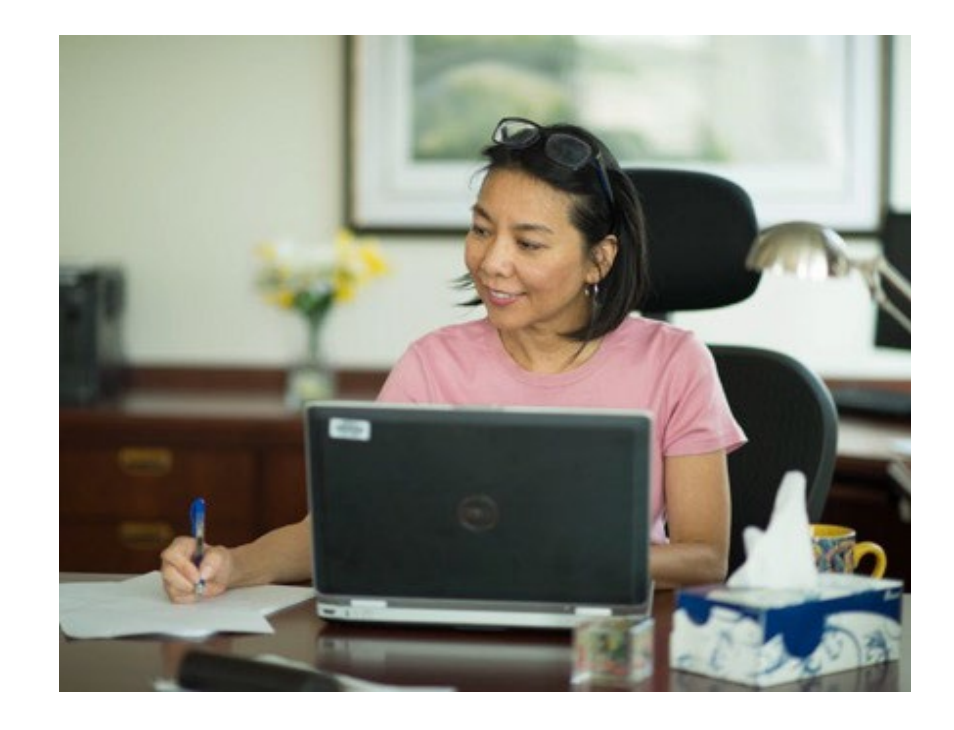

#### Tuesday, August 8, 2022 2–3:30 p.m. Eastern Time (ET)

End-Stage Renal Disease (ESRD) Outreach, Communication, and Training (EOCT)

# **Streaming Audio**

- Audio for this event is available via GoTo<sup>®</sup> Internet streaming.
- Use Chrome for the best event experience.
- No telephone line is required.
- Computer speakers or headphones are necessary to listen to streaming audio.
- Limited dial-in lines are available.
- Please request a dial-in line via the Ask the Staff a Question box.
- This event is being recorded.

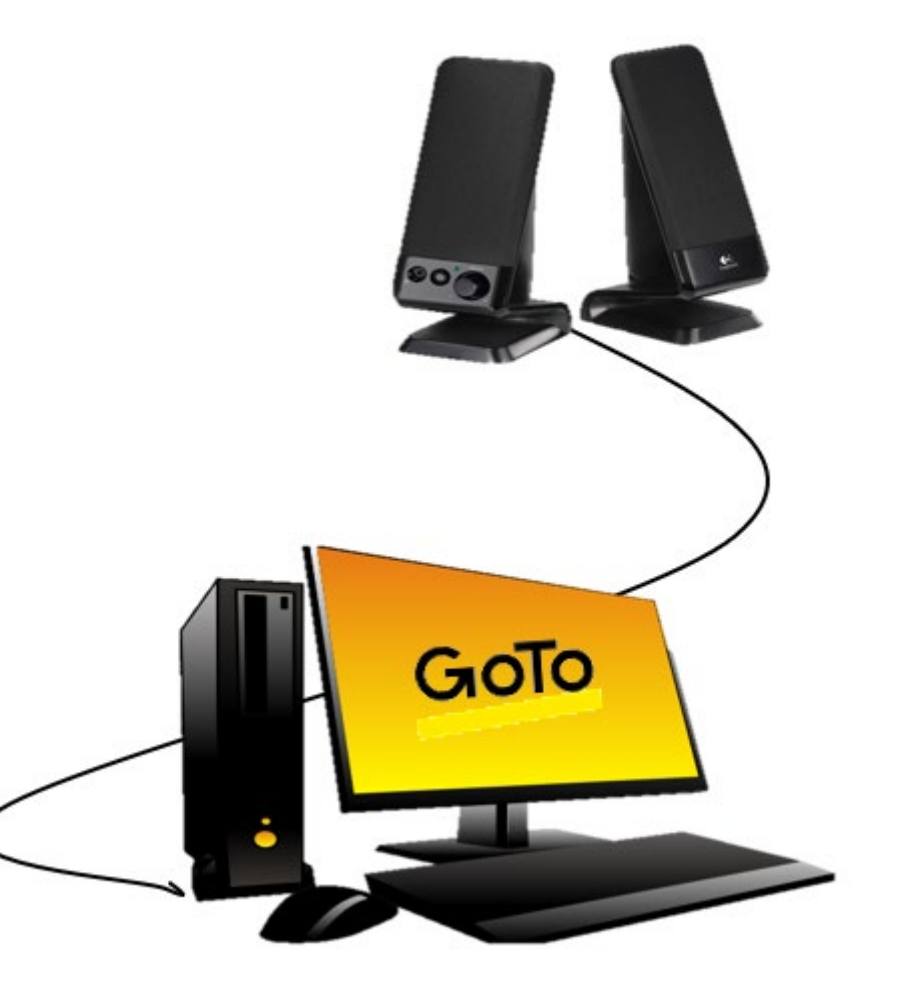

### **Troubleshooting Audio**

Audio from computer speakers breaking up? Audio suddenly stop? Click Refresh or F5.

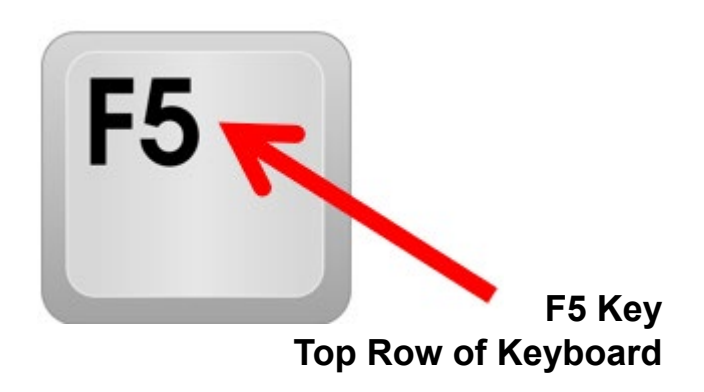

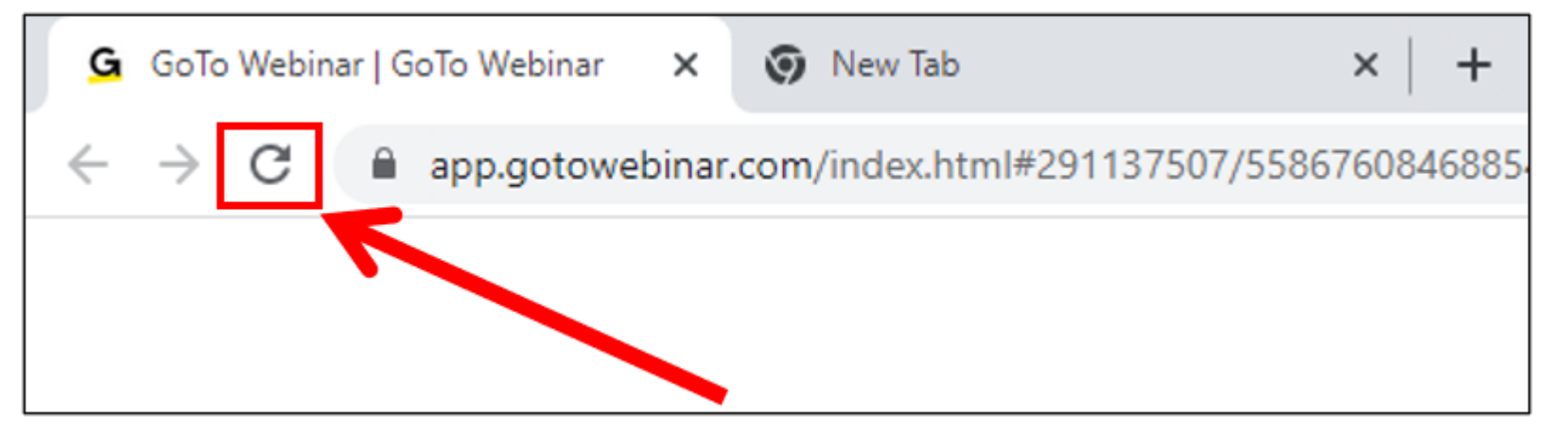

## **Troubleshooting Echo**

- Hear a bad echo on the call?
- Multiple browsers/tabs that are open to a single event (multiple audio feeds) usually cause the echo.
- Close all but one browser/tab to clear the echo.

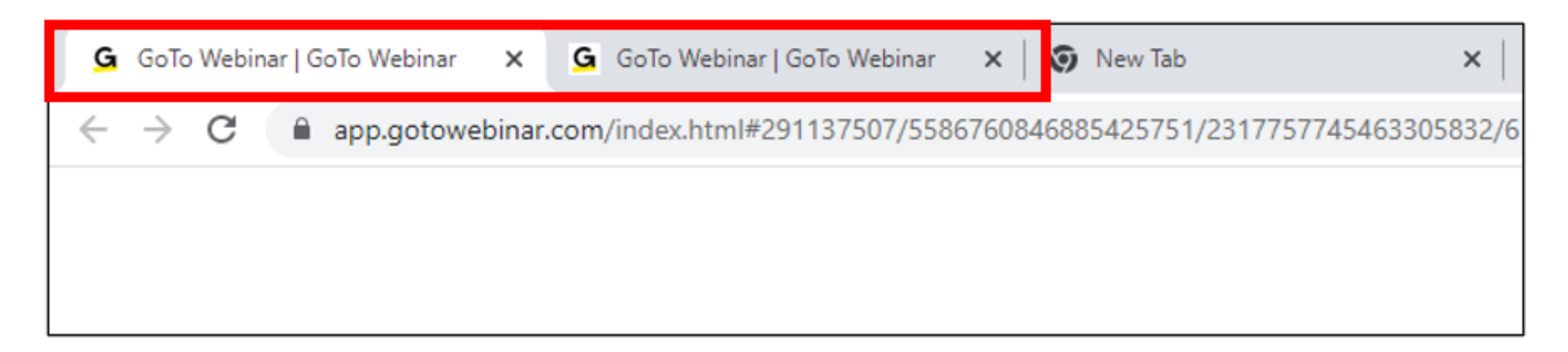

Example of Two Browsers/Tabs Open in Same Event

### **Submitting Questions**

#### Type your question in the Ask the Staff a Question section. Then, click Send.

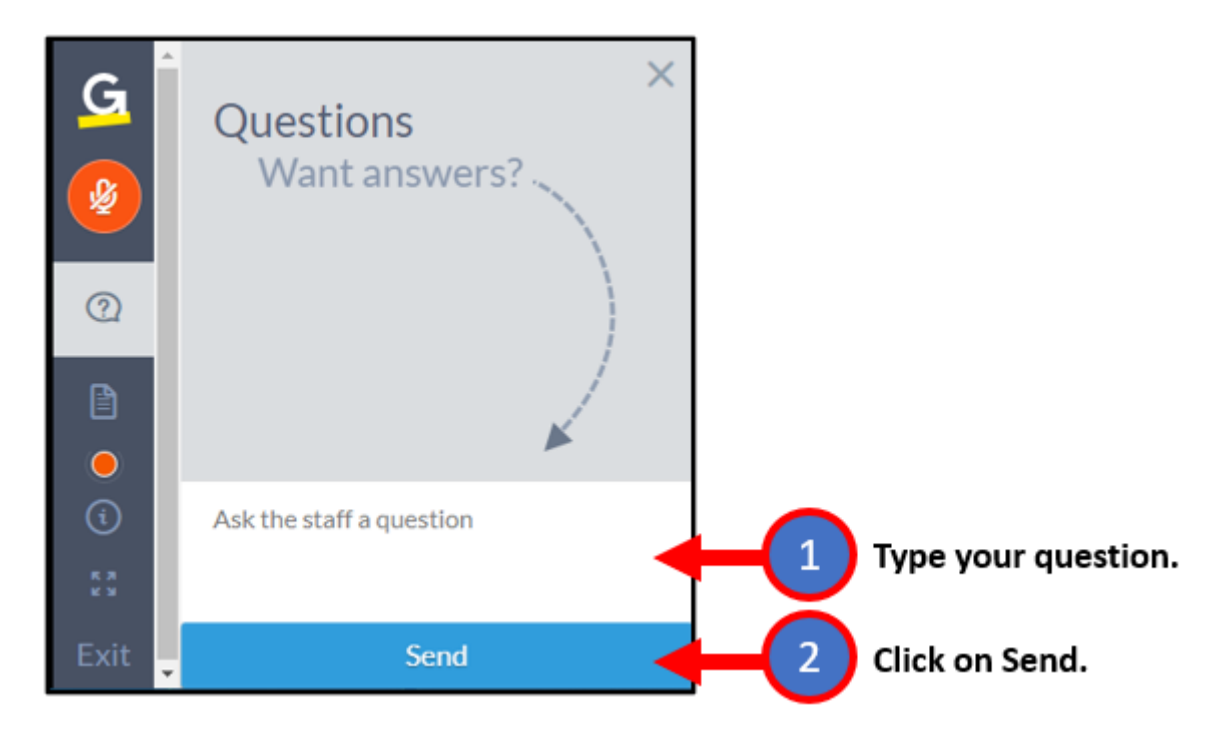

**Note:** Some questions may require additional research.

Unanswered questions may be submitted to the <u>QualityNet Question and Answer (Q&A) Tool.</u> (https://cmsqualitysupport.servicenowservices.com/qnet\_ga?id=ask\_a\_question)

#### **Downloading Slides/Handouts**

Click the Handouts button to view any attached documents, such as slide decks and resource documents.

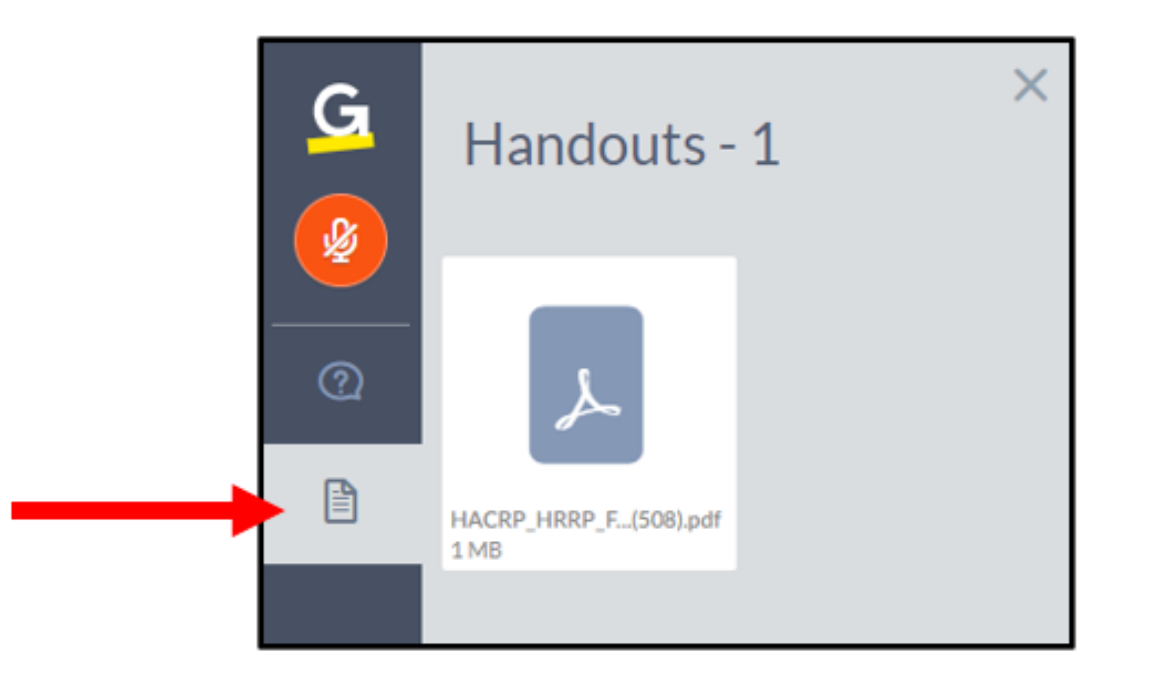

### **About Today's Call**

This information is offered as an informal reference and does not constitute official Centers for Medicare & Medicaid Services (CMS) guidance. CMS encourages stakeholders, advocates, and others to refer to the final rules located in the <u>Federal Register</u>.

## Today's Agenda

| Торіс                                                                                                    | Speaker                                                                                |
|----------------------------------------------------------------------------------------------------|----------------------------------------------------------------------------------------|
| End-Stage Renal Disease Quality Reporting<br>System (EQRS) and National Healthcare Safety<br>Network (NHSN) Deadlines | Jane Chaine, MSN, RN, CNN, RD<br>Communications Director, ESRD EOCT                    |
| EOCT Announcements                                                                                                    | Jane Chaine, MSN, RN, CNN, RD                                                          |
| ESRD Quality Incentive Program (QIP)<br>User Interface (UI) Training                                                  | Jane Chaine, MSN, RN, CNN, RD                                                          |
| Payment Year (PY) 2024 ESRD QIP<br>Preview Period                                                                     | Alissa Kapke, MS<br>Managing Senior Analyst<br>Arbor Research Collaborative for Health |
| Understanding Your ESRD QIP Preview Reports                                                                           | Alissa Kapke, MS                                                                       |
| Follow Up Activities and Responsibilities                                                                             | Alissa Kapke, MS                                                                       |
| Additional Resources                                                                                                  | Jane Chaine, MSN, RN, CNN, RD                                                          |
| Live Questions and Wrap Up                                                                                            | Matthew McDonough, MS<br>Project Director, EOCT <sup>8</sup>                           |

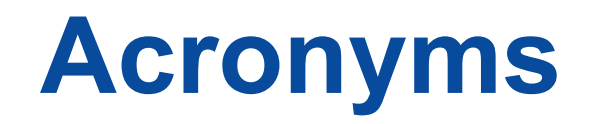

| BSI       | bloodstream infection                                                          | PLR  | Patient List Report                         |
|-----------|--------------------------------------------------------------------------------|------|---------------------------------------------|
| CC        | carbon copy                                                                    | POC  | Point of Contact                            |
| CCN       | CMS Certification Numbers                                                      | PPPW | Percentage of Prevalent Patients Waitlisted |
| CCSQ      | Clinical Standards and Quality                                                 | PPS  | Prospective Payment System                  |
| CMS       | Centers for Medicare & Medicaid Services                                       | PSSR | Performance Score Summary Report            |
| CY        | calendar year                                                                  | PSC  | Performance Score Certification             |
| EOCT      | End-Stage Renal Disease Outreach, Communication, and Training                  | PSR  | Patient Score Report                        |
| EQRS      | End-Stage Renal Disease Quality Reporting System                               | РТ   | Pacific Time                                |
| ESRD      | End-Stage Renal Disease                                                        | PY   | payment year                                |
| ET        | Eastern Time                                                                   | Q&A  | question and answer                         |
| HARP      | Healthcare Quality Information System Access Roles and Profile                 | QIP  | Quality Incentive Program                   |
| НСР       | healthcare personnel                                                           | SDOH | Social Drivers of Health                    |
| ICH CAHPS | In-Center Hemodialysis Consumer Assessment of Healthcare Providers and Systems | SHR  | Standardized Hospitalization Ratio          |
| MAC       | Medicare Administrative Contractor                                             | SRR  | Standardized Readmission Ratio              |
| MBI       | Medicare Beneficiary Identifier                                                | STrR | Standardized Transfusion Ratio              |
| MedRec    | Medication Reconciliation                                                      | TPS  | Total Performance Score                     |
| mTPS      | minimum TPS                                                                    | UFR  | Ultrafiltration Rate                        |
| NHSN      | National Healthcare Safety Network                                             | UI   | user interface                              |

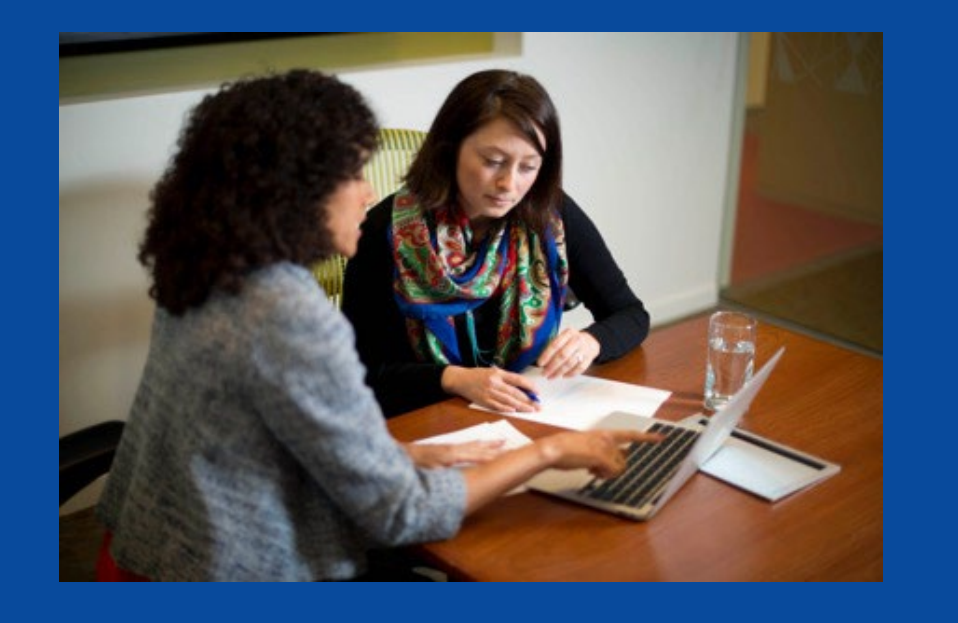

### **EQRS** and **NHSN** Deadlines

#### **EQRS** Deadlines

### **EQRS Clinical Data Submission Deadlines**

#### 2023 Data Submission Schedule for EQRS Clinical Data

| Reporting Month | Data Submission Deadline                         |
|-----------------|--------------------------------------------------|
| June 2023       | August 31, 2023, at 11:59 p.m. Pacific Time (PT) |
| July 2023       | October 2, 2023, at 11:59 p.m. PT                |
| August 2023     | October 31, 2023, at 11:59 p.m. PT               |
| September 2023  | November 30, 2023, at 11:59 p.m. PT              |
| October 2023    | January 2, 2024, at 11:59 p.m. PT                |
| November 2023   | January 31, 2024, at 11:59 p.m. PT               |
| December 2023   | February 29, 2024, at 11:59 p.m. PT              |

# **EQRS Depression Screening and Follow Up Submission Deadline**

#### 2023 EQRS Submission Schedule for Depression Screening and Follow Up Assessments

| Assessment Period                 | Data Submission Deadline            |  |  |
|-----------------------------------|-------------------------------------|--|--|
| January 1, 2023–December 31, 2023 | February 29, 2024, at 11:59 p.m. PT |  |  |

**Note**: For additional information on the Depression Screening and Follow Up measure, refer to the <u>Calendar Year (CY) 2023 ESRD QIP Technical Measure Specifications</u>.

### **ICH CAHPS Attestation Submission Deadline**

#### 2023 EQRS Submission Schedule for In-Center Hemodialysis Consumer Assessment of Healthcare Providers and Systems (ICH CAHPS) Attestation

| Attestation Year                  | Data Submission Deadline            |
|-----------------------------------|-------------------------------------|
| January 1, 2023–December 31, 2023 | February 29, 2024, at 11:59 p.m. PT |

**Note**: For additional information on the ICH CAHPS Survey measure, refer to the <u>CY 2023 ESRD QIP Technical Measure Specifications</u>.

## **EQRS Data Reporting: Other Data Submissions**

Additional information on EQRS data reporting requirements are available on <u>www.MyCROWNWeb.org</u>:

- EQRS Data Submission <u>Stopwatch</u>
- EQRS Data Management <u>Guidelines</u>

#### **NHSN Deadlines**

## **NHSN ESRD Data Submission Deadlines**

2023 Data Submission Schedule for NHSN ESRD Data (Dialysis Events, Bloodstream Infections, and COVID-19 Healthcare Personnel Vaccinations)

| Quarter | 2023 Reporting Months | Data Submission Deadline |
|---------|-----------------------|--------------------------|
| 2       | April–June            | October 2, 2023          |
| 3       | July–September        | January 2, 2024          |
| 4       | October–December      | April 1, 2024            |

**Note**: For additional information on the NHSN Measures, refer to the <u>CY 2023 ESRD QIP</u> <u>Technical Measure Specifications</u>.

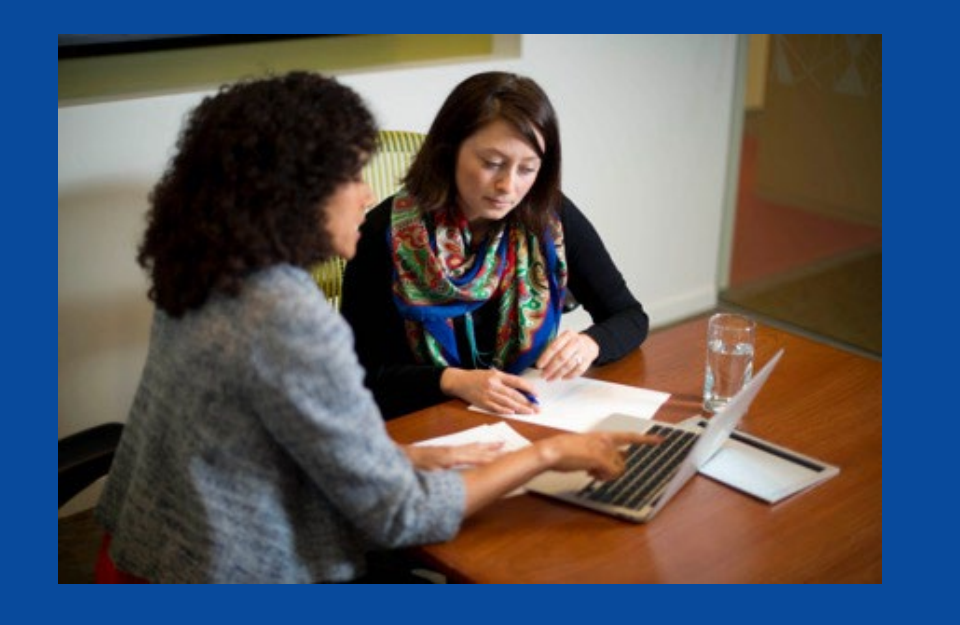

### **EOCT Announcements**

# CY 2024 ESRD Prospective Payment System (PPS) Proposed Rule Recap

# CY 2024 ESRD PPS Proposed Rule

On June 30, 2023, CMS published the CY 2024 ESRD PPS Proposed Rule to announce proposed:

- Updates to the Medicare payment policies and rates for ESRD care.
- Updates to the ESRD QIP requirements.
- Requests for comment on topics that are relevant to ESRD QIP.

The CY 2024 ESRD PPS Proposed Rule public comment period is open from June 30, 2023– August 25, 2023.

# CY 2024 ESRD PPS Proposed Rule

To participate in the comment period, go to the link below and follow the instructions in the proposed rule.

https://www.federalregister.gov/documents/2023/06/30/2023-13748/medicare-program-end-stage-renal-disease-prospective-paymentsystem-payment-for-renal-dialysis#open-comment

For detailed information about the CY 2024 ESRD PPS Proposed Rule, register for the August 10, 2023, proposed rule webinar: <u>https://register.gotowebinar.com/register/9205558181848688218</u>

# CY 2024 ESRD PPS Proposed Rule Summary

The CY 2024 ESRD PPS Proposed Rule **proposed** the following:

- Remove two current ESRD QIP measures:
  - Ultrafiltration Rate reporting measure
  - Standardized Fistula Rate clinical measure
- Update the measure specifications for the COVID-19 Vaccination Coverage Among Healthcare Personnel (HCP) measure.
- Convert the Clinical Depression Screening and Follow Up measure from a reporting measure to a clinical measure.
- Add three new ESRD QIP measures:
  - Facility Commitment to Health Equity measure
  - Screening for Social Drivers of Health (SDOH) measure
  - SDOH Screen Positive Rate measure

## CY 2024 ESRD PPS Proposed Rule Summary

Additional information on the CY 2024 ESRD PPS Proposed Rule is available on these websites:

| Federal<br>Register | https://www.federalregister.gov/public-inspection/2023-<br>13748/medicare-program-end-stage-renal-disease-prospective-<br>payment-system-payment-for-renal-dialysis |
|---------------------|----------------------------------------------------------------------------------------------------|
| CMS.gov             | https://www.cms.gov/newsroom/fact-sheets/calendar-year-2024-<br>end-stage-renal-disease-esrd-prospective-payment-system-pps-<br>proposed-rule-cms                   |

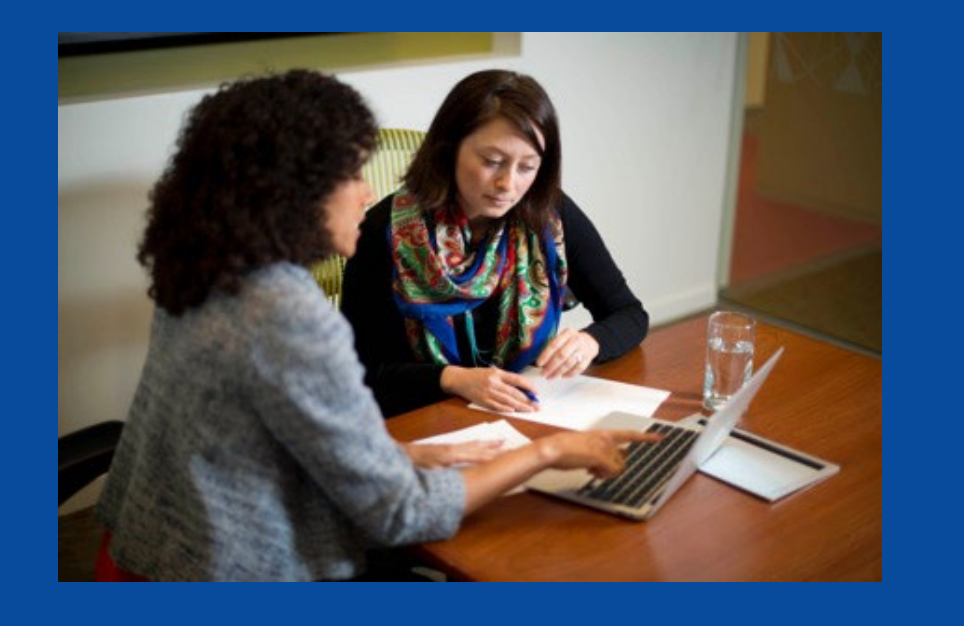

# **ESRD QIP UI Training**

# **Areas of Focus**

- Accessing the ESRD QIP UI
- Understanding roles and functionality
- Viewing scores and feedback
- Viewing/downloading reports
- Submitting, saving, and replying to inquiries

Note: ESRD QIP UI is subject to change.

### Accessing the ESRD QIP UI

# **ESRD QIP UI in EQRS**

- ESRD QIP roles and functionality are contained within the EQRS Global Application.
- Benefits of having the ESRD QIP UI in EQRS include the following:
  - Supports CMS's efforts to consolidate the functionalities of ESRD Systems
  - Eliminates the need for multiple user accounts
  - Improves overall user experience and reduces burden with enhanced navigation features

# **Establish HARP Account**

Complete the Healthcare Quality Information System Access Roles and Profile (HARP) account registration process, if needed.

- A single HARP account is needed to access multiple CMS applications.
- Register for a HARP account: <a href="https://harp.cms.gov/register/profile-info">https://harp.cms.gov/register/profile-info</a>
- Access HARP training materials: <u>https://mycrownweb.org/harp-training/</u>

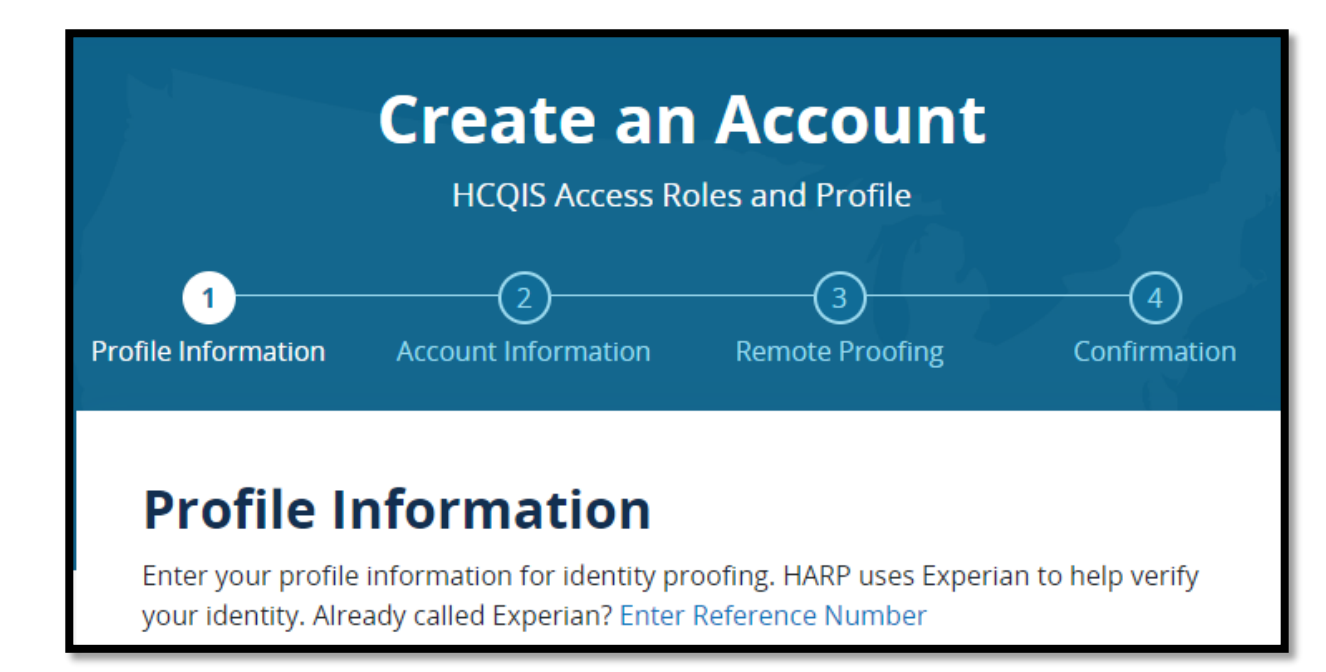

# Access EQRS

- 1. Log in to EQRS with HARP account at <a href="https://eqrs.cms.gov/globalapp/">https://eqrs.cms.gov/globalapp/</a>.
- 2. Review the applications listed on the *My Access* screen in EQRS for QIP. Submit a request for QIP access, if needed.

| EQRS | QIP Scores      |                                                  |                                              | Change organization 🗸 | ٩ |
|------|-----------------|--------------------------------------------------|----------------------------------------------|-----------------------|---|
| MAI  | NAGE ACCESS     | Mussage                                          |                                              |                       |   |
| My   | applications    | My access                                        |                                              |                       |   |
| My   | access          | Click each application to view your approved rol | es and the organizations you have access to. |                       |   |
| Req  | uest access     |                                                  |                                              |                       |   |
| Pend | ding requests   | EQRS                                             | QIP                                          |                       |   |
|      |                 | View access                                      | View access                                  |                       |   |
| PRC  | FILE            |                                                  |                                              |                       |   |
| Prof | ile information |                                                  |                                              |                       |   |

# **Requesting ESRD QIP UI Role**

1. Click on Request Access.

| EQRS QIP Scores  |                                                      |                                          |
|------------------|------------------------------------------------------|------------------------------------------|
| MANAGE ACCESS    | Maria                                                |                                          |
| My applications  | My access                                            |                                          |
| My access        | Click each application to view your approved roles a | nd the organizations you have access to. |
| Request access   |                                                      |                                          |
| Pending requests | EQRS                                                 | QIP                                      |
|                  | View access                                          | View.access                              |
| PROFILE          |                                                      |                                          |

| MANAGE ACCESS    |                                                                                                    |
|------------------|----------------------------------------------------------------------------------------------------|
| My applications  | My access                                                                                                    |
| My access        | You currently have no access to any products. Please request access or view your pending                                            |
| Request access   | requests. If you have pending requests, you will receive an email notification once a Security<br>Official approves your request(c) |
| Pending requests | Request access Pending requests                                                                                                    |
|                  | request access                                                                                                    |

# **Select Organization**

2. Select the organization category for the role.

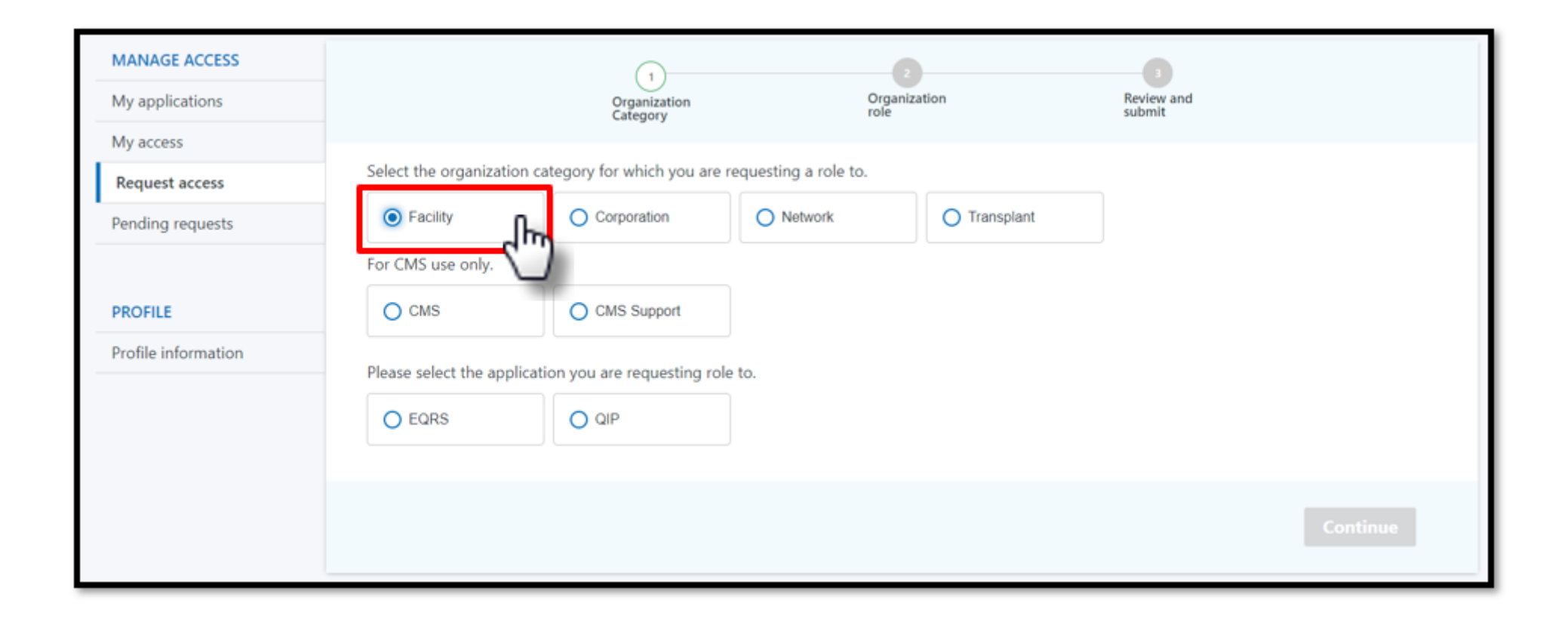

# **Select Application**

#### 3. Select the application you want to access and click Continue.

| MANAGE ACCESS       |                             |                               | 2<br>Organizat     | tion         | Beview and |  |
|---------------------|-----------------------------|-------------------------------|--------------------|--------------|------------|--|
| iviy applications   |                             | Category                      | role               | uon          | submit     |  |
| My access           |                             |                               |                    |              |            |  |
| Request access      | Select the organization ca  | tegory for which you are req  | uesting a role to. |              |            |  |
| Pending requests    | Facility                    | O Corporation                 | O Network          | O Transplant |            |  |
|                     | For CMS use only.           |                               |                    |              |            |  |
| PROFILE             | O CMS                       | O CMS Support                 |                    |              |            |  |
| Profile information | Please select the applicati | on you are requesting role to | э.                 |              |            |  |
|                     | O EQRS                      | QIP                           |                    |              |            |  |
|                     |                             |                               |                    |              |            |  |
|                     |                             |                               |                    |              |            |  |

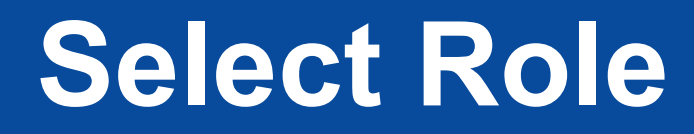

- 4. Search for your organization.
- 5. Select the desired role.

| MANAGE ACCESS<br>My applications<br>My access | o                                   | 1<br>Irganization<br>ategory    | 2<br>Organization<br>role | Review and submit               |                |
|-----------------------------------------------|-------------------------------------|---------------------------------|---------------------------|---------------------------------|----------------|
| Request access                                | Please search by using the organiza | ation's CCN, DBA name or NPI n  | umber and then select th  | ne role you are requesting for. |                |
| Pending requests                              |                                     |                                 |                           |                                 |                |
|                                               | Search for organization             | Role                            |                           |                                 |                |
| PROFILE                                       | ABC DIALYSIS CENTER                 | Facility POC<br>Facility Viewer | Add                       |                                 |                |
| Profile information                           |                                     | Security Official               |                           |                                 |                |
|                                               | < Previous                          |                                 |                           |                                 | Submit request |

# Submit Request

- 6. Click Add to select role.
- 7. Review the selected role and click Submit Request.

| MANAGE ACCESS       |                                                                                                    | 0                       | 2                    |        | 3             |         |  |  |
|---------------------|----------------------------------------------------------------------------------------------------|-------------------------|----------------------|--------|---------------|---------|--|--|
| My applications     | ç                                                                                                    | Irganization<br>ategory | Organization<br>role | Rev    | view and omit |         |  |  |
| My access           |                                                                                                    |                         |                      |        |               |         |  |  |
| Request access      | Please search by using the organization's CCN, DBA name or NPI number and then select the role you are requesting for. |                         |                      |        |               |         |  |  |
| Pending requests    |                                                                                                    |                         |                      |        |               |         |  |  |
|                     | Search for organization                                                                                                | Role                    |                      |        |               |         |  |  |
| PROFILE             | 123456, ABC Dialysis Q                                                                                                 | Facility POC            | ✔ Add                |        |               |         |  |  |
| Profile information |                                                                                                    |                         |                      |        |               |         |  |  |
|                     | Review selected roles                                                                                                  |                         |                      |        |               |         |  |  |
|                     | Organization                                                                                                    |                         | Role requested       | CCN    | NPI           | Actions |  |  |
|                     | ABC DIALYSIS CENTER                                                                                                    |                         | Facility POC         | 123456 | 1234567890    | Remove  |  |  |
|                     |                                                                                                    |                         |                      |        |               |         |  |  |
|                     | < Previous                                                                                                    |                         |                      |        | Subr          |         |  |  |

Note: Access step-by-step HARP account registration and EQRS role request instructions via <u>https://mycrownweb.org/harp-training/</u>.

# **ESRD QIP UI Facility Roles**

| ESRD QIP Role                                                        | Scores and<br>Feedback | Inquiries                    | Reports                                                                                                    |  |
|----------------------------------------------------------------------|------------------------|------------------------------|----------------------------------------------------------------------------------------------------|--|
| Facility<br>Point of Contact (POC)                                   |                        |                              | View and download<br>reports: Patient List<br>Report (PLR), Patient<br>Score Report (PSR),<br>Performance Score |  |
| A single user can be the<br>Facility POC for multiple<br>facilities. | View scores            | View and submit<br>inquiries |                                                                                                    |  |
| A facility may have<br>multiple Facility POCs.                       |                        |                              | Certificate (PSC)                                                                                               |  |
| Facility Viewer                                                      |                        |                              | View and download                                                                                               |  |
| A facility may have multiple Facility Viewers.                       | View scores            | View submitted inquiries     | reports<br>(PSC and PSC only)                                                                                   |  |

Note: These are facility-level roles. Additional roles are available for Corporate, Network, CMS, and CMS Support users.

# **ESRD QIP UI Corporate Role**

| ESRD QIP Role                                                           | Scores and<br>Feedback | Inquiries                    | Reports                                                                                                  |
|-------------------------------------------------------------------------|------------------------|------------------------------|----------------------------------------------------------------------------------------------------|
| Corporate POC<br>An organization<br>may have multiple<br>Corporate POC. | View scores            | View and submit<br>inquiries | View and download<br>all reports: PLR,<br>PSR, PSC, and<br>Performance Score<br>Summary Report<br>(PSSR) |

Note: A Corporate-level role can view and access materials for all facilities owned by an organization.
# **Accessing ESRD QIP Reports**

| ESRD QIP Roles  | Available Reports to<br>View and Download |
|-----------------|-------------------------------------------|
| Facility POC    | PLR, PSR, and PSC                         |
| Facility Viewer | PSR, and PSC                              |
| Corporate POC   | PLR, PSR, PSSR, and PSC                   |

Having technical issues with accessing your reports in EQRS? Contact the Center for Clinical Standards and Quality (CCSQ) Service Center Monday–Friday 8 a.m. to 8 p.m. ET:

- Phone: (866) 288-8912
- Email: <u>qnetsupport-esrd@cms.hhs.gov</u>
- CCSQ Support Central: <u>https://cmsqualitysupport.servicenowservices.com/ccsq\_support\_central</u>

# **Change Organization**

Users with access to EQRS and the ESRD QIP UI must click on Change Organization to toggle between EQRS and the ESRD QIP UI.

| EQR | S QIP Scores                 |                                                    |                                         |                 | Change organization |
|-----|------------------------------|----------------------------------------------------|-----------------------------------------|-----------------|---------------------|
|     |                              |                                                    |                                         | Current:        |                     |
| _   | MANAGE ACCESS                | My access                                          | Select application:                     | EQRS QIP        |                     |
|     | My applications<br>My access | Click each application to view your approved roles | Search organization by CCN or DBA name: |                 |                     |
|     | Request access               |                                                    |                                         | ABC DIALYSIS CI | ENTER               |
| -   | Pending requests             | EQRS                                               | QIP                                     |                 |                     |
|     |                              | View access                                        | View access                             |                 |                     |
| _   | PROFILE                      |                                                    |                                         |                 |                     |
| -   | Profile information          |                                                    |                                         |                 |                     |

# Accessing the ESRD QIP UI

#### Click on QIP Scores.

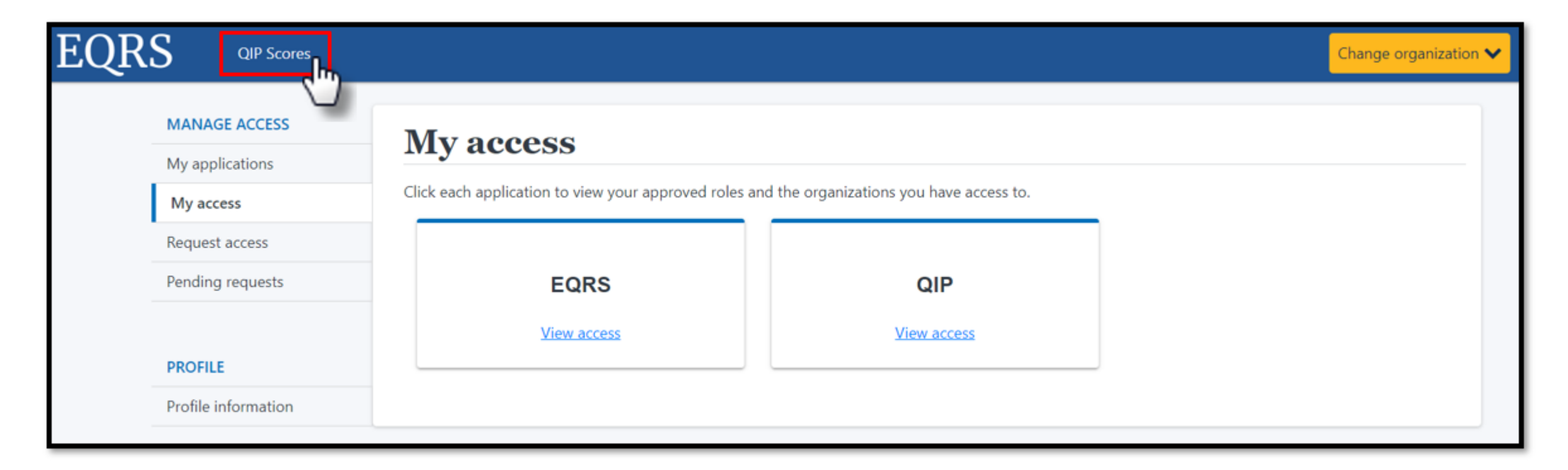

# Welcome to the ESRD QIP UI

#### The ESRD QIP UI is now viewable. Navigate to the desired tabs.

| EQRS | QIP Scores                                                               |                                                                                                    | Change organization 🗸 |
|------|--------------------------------------------------------------------------|----------------------------------------------------------------------------------------------------|-----------------------|
|      | Scores and Feedback<br>Preview Period Inquiries<br>View/Download Reports | Welcome to the ESRD Quality Incentive Program (QIP)<br>QIP Scores & Feedback<br>Below you'll find a list of facilities that are in your purview. Choose a facility to view QIP scores and |                       |
|      |                                                                          | Filter Facilities  Filter Facility CCN or Dialysis Organization  Payment Year  Network State  2024  Clear Filter  Apply Filter                                                            |                       |
|      |                                                                          | Facilities v<br>Runs v                                                                                                    |                       |
|      |                                                                          | Score Details v                                                                                                    |                       |

#### **Viewing Scores and Feedback**

## **Scores and Feedback Overview**

- Provides users with the ability to view the following:
  - Total Performance Score (TPS)
  - Measures Summary (an overview of the measures that contribute to a TPS)
- The Scores and Feedback screen provides an overview of score details.
  - A complete drilldown of factors contributing to a TPS is available via the PSR.
- Users can:
  - See results for facilities within their purview.
  - Set filters to help refine search results.
- Users with purview over multiple facilities can view the Scores and Feedback summary for one facility at a time.
- All ESRD QIP UI roles can view Scores and Feedback.

#### **Click QIP Scores Link**

- 1. Log in to EQRS with the HARP account via <u>https://eqrs.cms.gov/globalapp/</u>.
- 2. Click on QIP Scores. The Scores and Feedback screen displays.

|                                                   |                                                                 |                                  |                                                 | Change organization $\checkmark$ |
|---------------------------------------------------|-----------------------------------------------------------------|----------------------------------|-------------------------------------------------|----------------------------------|
| 200                                               | Welcome to the ESRD                                             | Quality Incentive Prog           | ram (QIP)                                       |                                  |
| Scores and Feedback                               | Preview Period PY2024                                           |                                  |                                                 | ^                                |
| Preview Period Inquiries<br>View/Download Reports | Start Date: 07/17/2023 12:00 /<br>End Date: 08/17/2023 11:59 PI | AM EST<br>VI PST RE              | MAINING IN THE PREVIEW PERIOD FOR SUBMITTING IN | QUIRIES                          |
|                                                   | Below you'll find a list of far<br>results.                     | cilities that are in your purvie | w. Choose a facility to view QIP s              | cores and                        |
|                                                   | Facility Name, Facility CCN or Dialy                            | rsis Organization                |                                                 |                                  |
|                                                   | MY DIALYSIS FACILITY, 010101                                    |                                  |                                                 | Q                                |
|                                                   | Payment Year *                                                  | Network                          | State                                           |                                  |
|                                                   | 2024                                                            | Select a Network                 | Select a State                                  |                                  |
|                                                   | Clear Filter Apply                                              | Filter                           |                                                 |                                  |

# **Using Filter Facilities Option**

- Users with access to multiple facilities can set filters to assist with search efforts. (Facilities within a user's purview are automatically displayed in the table of results.)
- Enter Facility Name, Facility CMS Certification Number (CCN), or Dialysis Organization.
- Click Apply Filter. (Click **Clear Filter** to remove all filters and results.)

|                  |                             | Q                                                           |
|------------------|-----------------------------|-------------------------------------------------------------|
| Network          | State                       |                                                             |
| Select a Network | Select a State              |                                                             |
|                  | Network<br>Select a Network | Network     State       Select a Network     Select a State |

# **Select Facility**

- The ESRD QIP UI automatically displays a list of facilities within a facility-level user's purview.
- The Scores and Feedback screen displays score details for one facility at a time.
- Users can switch between facilities by clicking the radio button next to the facility information.

| Facilities   | of all the fac | ilities vou | have permission to vie | w Cho | ose a facility and | scroll do | wn to view all available OI | ∧<br>P data for that facility |
|--------------|----------------|-------------|------------------------|-------|--------------------|-----------|-----------------------------|-------------------------------|
| Select       | Facility CCN   | ¢           | Facility Name          | ¢     | Network Name       | \$        | Organization                | ♦ State ♦                     |
| ം പിന        | 010101         |             | ABC DIALYSIS CENTER    |       | Network 8          |           | ABC DIALYSIS CORPORATION    | AL                            |
| -            |                | Page Size   |                        |       |                    |           |                             | 📢 Prev 1 Next 🕪               |
| Showing 1 to | 1 of 1 results | 10          | ~                      |       |                    |           |                             |                               |
|              |                |             |                        |       |                    |           |                             |                               |

## **View Facility Run**

Review the information in the *Runs* section to ensure that you are assessing the correct facility details.

| Runs: Facili<br>Below is a lis | ty 010101, N<br>st of all availa | IY DIALYSIS FACI<br>ble data for Fac | LITY<br>ility 12 | 23456, ABC DIAI | YSIS. Please select : | a run and scroll down to vie | w the run's score details. |
|--------------------------------|----------------------------------|--------------------------------------|------------------|-----------------|-----------------------|------------------------------|----------------------------|
| Select                         | Score Run I                      | D                                    | ¢                | TPS 🗢           | Run Type 🔶            | Run Status 🗢                 | Run Date 🗢                 |
| ۲                              | 6                                |                                      |                  | N/A             | Preview               | Completed                    | 08/03/2023                 |
|                                |                                  | Page Size                            |                  |                 |                       |                              | 📢 Prev 1 Next 🕪            |
| Showing 1 to 1                 | 1 of 1 results                   | 10                                   | ~                |                 |                       |                              |                            |
|                                |                                  |                                      |                  |                 |                       |                              |                            |

#### **Review Total Performance Score**

Navigate to the *Score Details* section to view a synopsis of the TPS and Measure Summary.

Review TPS, Reduction %, and Facility Details.

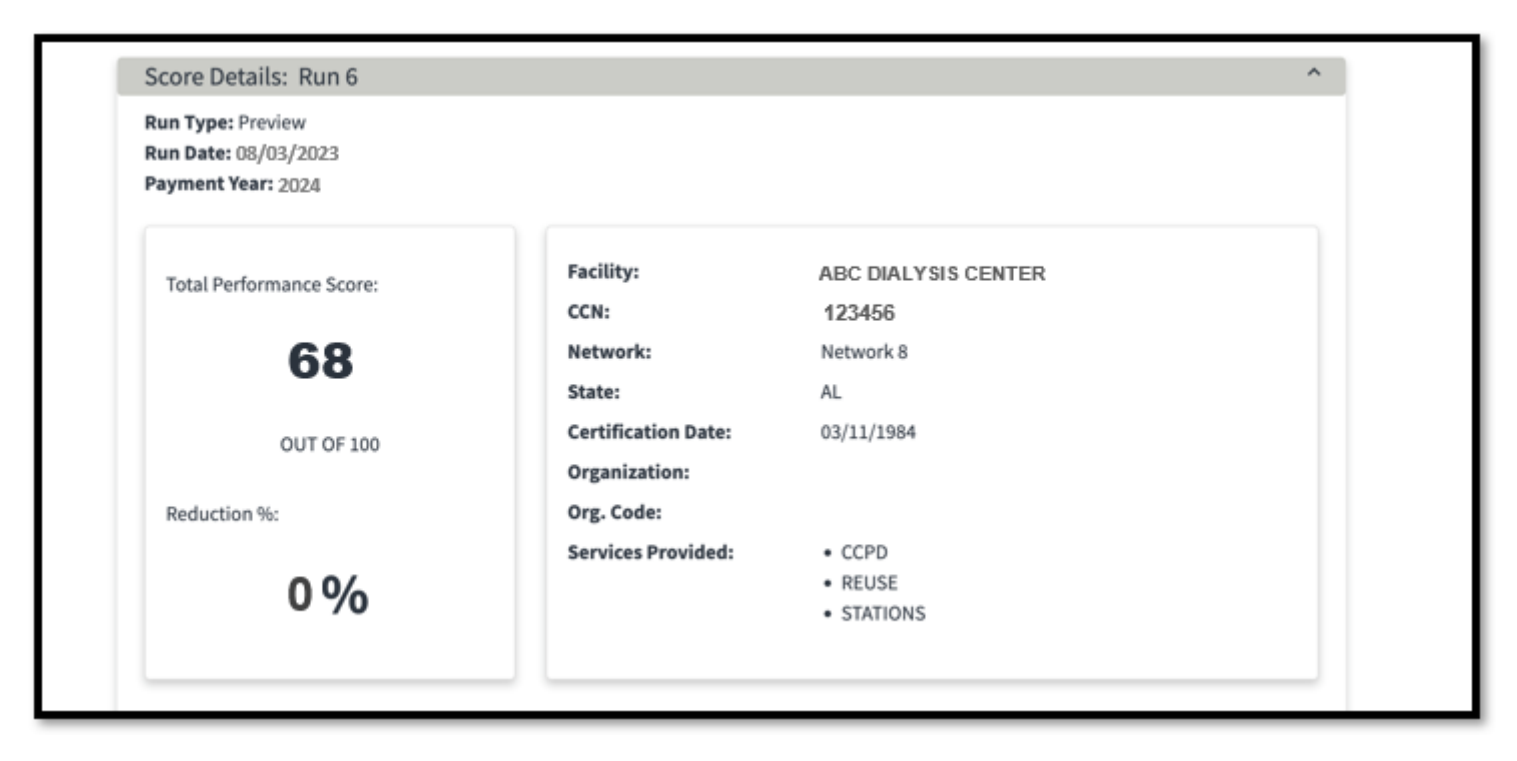

# **Review Measures Summary**

Navigate to the *Measure Summary* section for a synopsis of the measures and scores contributing to your facility's performance. All measure rates will be provided via PSRs through the QIP UI.

| Measure Name                                                                                | <b>\$</b> Sc | ore 🗢   | Measure Type 🔶 |
|---------------------------------------------------------------------------------------------|--------------|---------|----------------|
| Clinical Depression Screening and Follow Up                                                 | 10           | )       | Reporting      |
| Hypercalcemia                                                                               | 6            |         | Clinical       |
| ICH CAHPS Clinical                                                                          | NC           | O SCORE | Clinical       |
| Kt/V Dialysis Adequacy: Comprehensive Measure                                               | 8            |         | Clinical       |
| Long-term Catheter Rate                                                                     | 0            |         | Clinical       |
| Medication Reconciliation                                                                   | 10           | )       | Reporting      |
| National Healthcare Safety Network (NHSN) Bloodstream Infection in Hemodialysis Outpatients | 7            |         | Clinical       |
| NHSN Dialysis Event Measure                                                                 | 10           | )       | Reporting      |
| PPPW                                                                                        | 10           | )       | Clinical       |
| Standardized Fistula Rate                                                                   | 0            |         | Clinical       |
| Standardized Hospitalization Ratio                                                          | 5            |         | Clinical       |
| Standardized Readmission Ratio                                                              | 0            |         | Clinical       |
| Standardized Transfusion Ratio                                                              | 2            |         | Clinical       |
| Ultrafiltration Reporting                                                                   | 0            |         | Reporting      |
| Page Size                                                                                   |              |         | ≪Prev 1 Next 🕨 |

#### **Corporate Users: Scores and Feedback Screen**

- The steps to access the Scores and Feedback screen are the same for all users.
- The Filter Facilities section is automatically expanded for corporate-level users.
- Enter a search criteria to display data in the Facilities section.

| Filter Fa                  | cilities                 |                       |                               |                       |                                  | ^                 |
|----------------------------|--------------------------|-----------------------|-------------------------------|-----------------------|----------------------------------|-------------------|
| Facility N                 | ame, Facility CC         | N or Dialysis Organiz | ation                         |                       |                                  |                   |
|                            |                          |                       |                               |                       |                                  | Q                 |
| Payment                    | Year *                   |                       | Network                       |                       | State                            |                   |
| 2024                       |                          | ~                     | Network 17                    | ~                     | н                                | ~                 |
| Clea                       | ar Filter                | Apply Filte           | r -                           |                       |                                  |                   |
| Facilitie<br>This is a lis | S<br>st of all the facil | lities you have permi | sion to view. Choose a facili | ity and scroll down t | o view all available QIP data fo | or that facility. |
| Select                     | Facility CCN             | Facility Name         |                               | Network Name          | <b>♦</b> Organization            | ¢ State ♦         |
| ۲                          | 123456                   | Facility 1            |                               | Network 17            | ABC DIALYSIS CORPORATION         | н                 |
| 0                          | 234567                   | Facility 2            |                               | Network 17            | ABC DIALYSIS CORPORATION         | н                 |
| 0                          | 100000                   | Facility 3            |                               | Network 17            | ABC DIALYSIS CORPORATION         | н                 |

# **Scores and Feedback Summary**

- The Scores and Feedback screen provides an overview of the following:
  - TPS
  - Measures Summary
- To access:
  - 1. Log in to EQRS with HARP account via <a href="https://eqrs.cms.gov/globalapp/">https://eqrs.cms.gov/globalapp/</a>.
  - 2. Click on QIP Scores.
  - 3. Select Facility, if needed.
  - 4. Review TPS and Measures Summary.
- All ESRD QIP UI roles can view Scores and Feedback.

## **Viewing and Downloading Reports**

# View/Download Reports Overview

- Provides users with the ability to view and download the following reports (based on role and availability):
  - PSR
  - PLR
  - PSSR (available for Corporate POCs, CMS and Support CMS users)
  - PSC (available after the preview period)
- All ESRD QIP roles can view and download Reports (based on availability).
- Contact the CCSQ Service Center to obtain reports that are not listed in the ESRD QIP UI.

#### **Reports Description**

| Report | Report Description                                                                                                    |
|--------|----------------------------------------------------------------------------------------------------|
| PSR    | Includes facility information (CCN and contact information), achievement and improvement scores for each clinical measure, earned performance scores for all measures, TPS, unadjusted performance rates or ratios for clinical measures, performance standards applied, national average performance rates for clinical measures, payment reduction percentage, and text explaining the calculations used to generate the facility's score |
| PLR    | Lists all patients whose data is used to calculate a facility's ESRD QIP measure rates, and<br>all the details associated with these patients, contains separate lists of patients whose<br>data was used to calculate each measure rate for the facility and separates those for<br>which data was used to calculate improvement thresholds from those for which data was<br>used in performance period calculations                       |

#### Note:

- Per the CY 2023 ESRD PPS Final Rule, the Standardized Hospitalization Ratio (SHR) and Standardized Readmission Ratio (SRR) clinical measures will be expressed as rates.
- Per the CY 2022 ESRD PPS Final Rule, the performance standards for PY 2024 will be calculated using CY 2019 data (the most current full calendar year of data).

#### **Reports Description**

| Report Name | Report Description                                                                                                    |
|-------------|----------------------------------------------------------------------------------------------------|
| PSSR        | Includes achievement and improvement scores for each clinical measure,<br>earned performance scores for all measures, Total Performance Score,<br>unadjusted performance rates for clinical measures, performance<br>standards applied, national median for clinical measures, and background<br>information on the calculations and the QIP |
| PSC         | Contains the performance values of each facility for the given PY and summarized view of TPS for the selected facility                                                                                                    |

## **Click View/Download Reports**

- 1. Log in to EQRS with the HARP account via <u>https://eqrs.cms.gov/globalapp/</u>.
- 2. Click on QIP Scores.
- 3. Click on View/Download Reports.

| EQRS QIP Scores                                                          |                                                                                                    | Change organization 🗸 |
|--------------------------------------------------------------------------|----------------------------------------------------------------------------------------------------|-----------------------|
| Scores and Feedback<br>Preview Period Inquiries<br>View/Download Reports | View/Download Reports         Below you'll find a list of facility reports that are in your purview. Choose a particular report to view of download.         Select your Facility and Payment Year         Facility Name, Facility CCN or Dialysis Organization*         Payment Year*       Period*         Report Name         2024       PREVIEW         Clear Filter       Apply Filter | or<br>Q<br>V          |
|                                                                          | Clear Filter Apply Filter                                                                                                    |                       |

## **Select Facility and Payment Year**

- Users can set filters to assist with search efforts, if they have access to multiple facilities.
- Enter Facility Name, Facility CCN or Dialysis Organization.
- Select a report name and click on Apply Filter.

| Select your Facility and P                     | ayment Year                               |                 | ^    |  |  |  |
|------------------------------------------------|-------------------------------------------|-----------------|------|--|--|--|
| This is an Organizational lev                  | vel search. Please choose additional filt | ers.            |      |  |  |  |
| Facility Name, Facility CCN or Di              | alysis Organization*                      |                 |      |  |  |  |
| ABC DIALYSIS, 123456, ABC DIALYSIS CORPORATION |                                           |                 |      |  |  |  |
| Payment Year *                                 | Period *                                  | Report Name     |      |  |  |  |
| 2024                                           | ✓ PREVIEW                                 | ✓ Select a Repo | rt 🗸 |  |  |  |
| Clear Filter                                   | Apply Filter                              |                 |      |  |  |  |

#### **Select Available Reports**

#### Click the link of the report you would like to view to download the file.

| Facility Name    |             | Report Name                      | ¢   PY . ¢   F       | Period 🗘 A | wailable Reports 🗧               |
|------------------|-------------|----------------------------------|----------------------|------------|----------------------------------|
| ABC DIALYSIS CEN | TER 123456  | Performance Score Summary Report | 2023 g               | oreview A  | LL-CCNS-PREVIEW-PSSR-PY2023.xlsx |
|                  |             |                                  |                      |            |                                  |
| Select the r     | report name | and payment year to downloa      | d PRF, PRPF, Interim | PSSR repor | ts.                              |

#### **Report Downloads**

You can see the downloaded report at the bottom of your browser. Click on the downloaded report or desired action to open or save the file.

#### **Browser: Chrome**

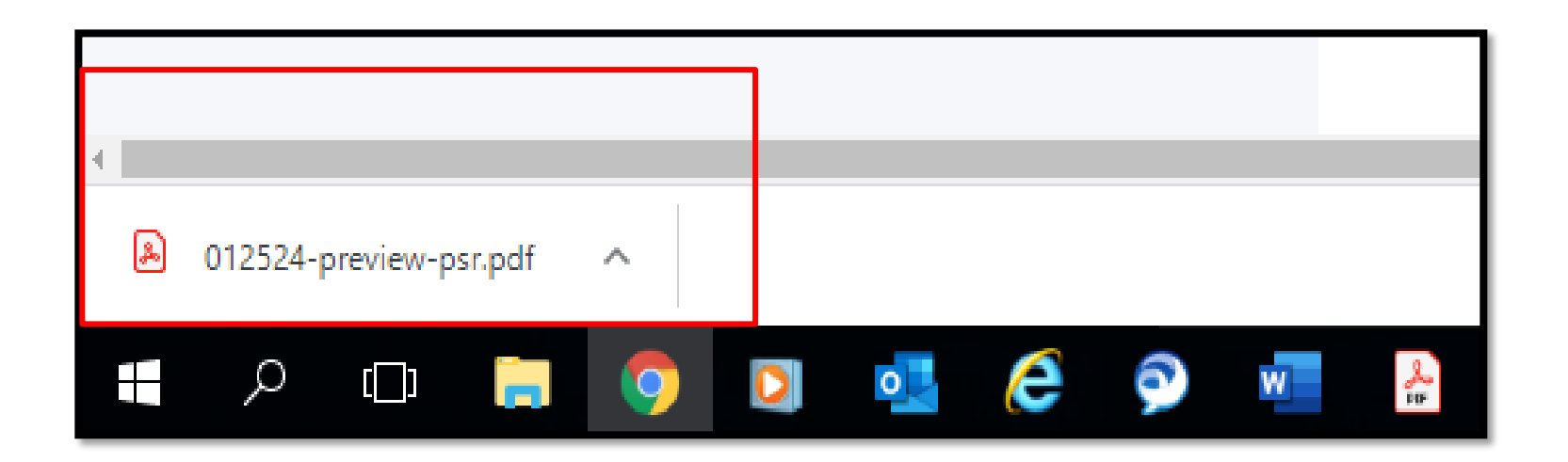

#### **Review Preview Period Reports**

For additional details on PY 2024 ESRD QIP scoring policies, refer to the CY 2022 and 2023 ESRD PPS Final Rule documents, published in the *Federal Register* <u>website</u>.

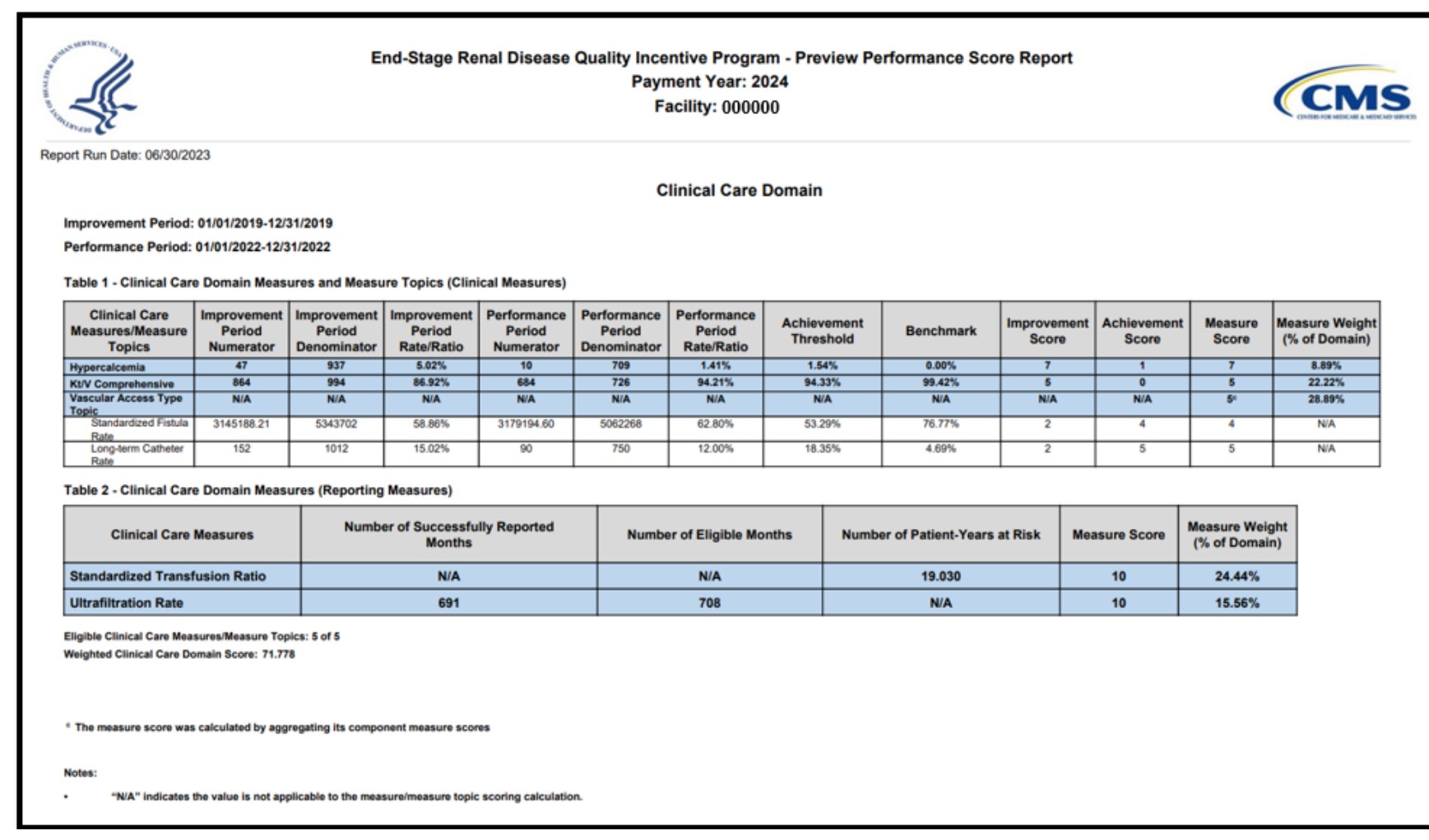

## **Corporate Users: Reports Screen**

- The steps to access the *View/Download Reports* screen are the same for all users.
- The Select your Facility and Payment Year section is automatically expanded for corporate-level users.
- Enter facility details to display reports for a single facility.
- Select: "This is an organizational-level search." This displays reports for multiple facilities and reveals additional filters to focus the search on a particular state, Network, report type, or a combination of the three.

#### **Corporate Users: Reports Search**

#### Single Facility

| Select your Facility and Payment Year                                     |                                                  | ^                                      |
|---------------------------------------------------------------------------|--------------------------------------------------|----------------------------------------|
| This is an Organizational level search. Plea                              | se choose additional filters.                    |                                        |
|                                                                           |                                                  | Q                                      |
| Payment Year *                                                            | Period *                                         | Report Name                            |
| 2024 ~                                                                    | PREVIEW ~                                        | Select a Report 🗸                      |
| Clear Filter Apply Filter                                                 |                                                  |                                        |
| Select available reports                                                  |                                                  | ^                                      |
| Below is a list of reports for payment year 2022 Reader to view the data. | available for view or download. Please note that | you may need to download Adobe Acrobat |
| Facility Name                                                             | ¢ PY ¢ Period                                    | Available Reports                      |
| ABC DIALYSIS CENTER 123456 Performance Score                              | e Summary Report 2024 preview                    | 001111-PREVIEW-PSSR-PY2023.xbax        |

#### **Organizational-Level**

| Payment Year *     |   | Period *         |   | Report Name     |   |
|--------------------|---|------------------|---|-----------------|---|
| 2024               | ~ | PREVIEW          | ~ | Select a Report | ~ |
| Organization Name* |   | Network          |   | State           |   |
|                    | Q | Select a Network | ~ | Select a State  | ~ |

#### Select available reports

Below is a list of reports for payment year 2022 available for view or download. Please note that you may need to download Adobe Acrobat Reader to view the data.

#### Displaying first 100 facilities only. Please refine your search.

| Facility Name                  | ¢ CCN     | Report Name                      | ₽ ₽Υ | Period 0     | Available Reports 🗘              |
|--------------------------------|-----------|----------------------------------|------|--------------|----------------------------------|
| ABC DIALYSIS CENTER            | 001111    | Performance Score Summary Report | 2024 | preview      | 001111,-PREVIEW-PSSRIPY2023.xlsx |
| ABC DIALYSIS CENTER            | 012501    | Performance Score Report         | 2024 | preview      | 012501-PREVIEW-PSR-PY2023.xbx    |
| ABC DIALYSIS CENTER            | 012501    | Patient List Report              | 2024 | preview      | 012501-PREVIEW-PLR-PY2023.xlsx   |
| ABC DIALYSIS CENTER            | 012502    | Performance Score Report         | 2024 | preview      | 012502-PREVIEW-PSR-PY2023.xisx   |
| ABC DIALYSIS CENTER            | 012502    | Patient List Report              | 2024 | preview      | 012502-PREVIEW-PLR-PY2023.xbx    |
| ABC DIALYSIS CENTER            | 012505    | Performance Score Report         | 2024 | preview      | 012505-PREVIEW-PSR-PY2023.xlsx   |
| ABC DIALYSIS CENTER            | 012505    | Patient List Report              | 2024 | preview      | 012505-PREVIEW-PLR-PY2023.xbsc   |
| ABC DIALYSIS CENTER            | 012506    | Performance Score Report         | 2024 | preview      | 012506-PREVIEW-PSR-PY2023.xisx   |
| ABC DIALYSIS CENTER            | 012506    | Patient List Report              | 2024 | preview      | 012506-PREVIEW-PLR-PY2023 xlsx   |
| ABC DIALYSIS CENTER            | 012508    | Performance Score Report         | 2024 | preview      | 012508-PREVIEW-PSR-PY2023.xlsx   |
| Showing 1 to 10 of 201 results | Page Size |                                  |      | <b>44</b> Pr | rev 1 2 3 4 5 21 Next 🕨          |

# View/Download Reports Summary

The *View/Download Reports* screen displays reports based on user roles and availability. To access:

- 1. Log in to EQRS with the HARP account via <a href="https://eqrs.cms.gov/globalapp/">https://eqrs.cms.gov/globalapp/</a>.
- 2. Click on QIP Scores.
- 3. Click on View/Download Reports.
- 4. Select Facility, if needed.
- 5. Select available reports.
- 6. Download selected reports.

#### How to Submit, Save, and Reply to Inquiries

## **Inquiries Overview**

- This option allows users to submit inquiries to CMS to obtain more information about their facility's QIP scores. Users may also attempt to correct their QIP score, if they believe that a score is incorrect.
- Facility and Corporate POCs can draft and save inquiries, but saved inquiries are not viewable by other users and are not "Submitted."

## Inquiries Overview (cont.)

- Inquiries are submitted by Facility and Corporate POCs. Other users can view submitted inquiries based on their role:
  - Facility-level users: View inquiries submitted for a facility within their purview.
  - Corporate-level users: View inquiries submitted for all facilities within an organization.
  - Network-level users: View inquiries submitted for all facilities within a Network service area.
- Facility and Corporate POCs can submit and reply to as many inquiries as necessary.
- Facility and Corporate POCs must check on an inquiry's status in the ESRD QIP UI until the inquiry is "Closed."

## Inquiries Overview (cont.)

- Inquiries are submitted through an email-like form in the ESRD QIP UI and includes the following fields:
  - From
  - CC
  - Subject (50 characters maximum)
  - Message (25,000 characters maximum)
  - File attachment (10 megabytes per message)
- Use the ESRD QIP UI to submit and reply to preview period inquires.
- The "New Inquiry" submission feature will be disabled once the preview period ends.

# **Inquiry Submission Recommendations**

- Research and submit inquiries as soon as possible to provide enough time for necessary communications.
- Include as much information as possible and add the following:
  - CCNs of the facilities that are believed to be impacted
  - Evidence of organizational-level issue or error being reported
  - Indication of which records and why if questioning the use of specific data
    - Use the EQRS ID included in the PLR when referring to specific patients.
  - Attachments (optional)
- Direct questions about NHSN data to the NHSN Help Desk at (877) 681-2901 or <u>nhsn@cdc.gov</u>.

## **Click Preview Period Inquiries**

- 1. Log in to EQRS with the HARP account via <u>https://eqrs.cms.gov/globalapp/</u>.
- 2. Click on QIP Scores.
- 3. Click on Preview Period Inquiries.

| Scores and Feedback Preview Period Inquiries | QIP Inquiries<br>You may submit an in<br>attempt to affect your | quiry to CMS in order to gai<br>QIP score, if you believe the | n more information about your C<br>at the score is incorrect. | QIP scores, or    |  |  |  |
|----------------------------------------------|-----------------------------------------------------------------|---------------------------------------------------------------|---------------------------------------------------------------|-------------------|--|--|--|
| View/Download Rep                            | Create new inquiry                                              |                                                               |                                                               |                   |  |  |  |
| 4                                            | Preview Period PY20                                             | )24                                                           |                                                               | ^                 |  |  |  |
|                                              | Start Date:<br>End Date:                                        |                                                               | REMAINING IN THE PREVIEW PERIOD FOR SUBA                      | MITTING INQUIRIES |  |  |  |
|                                              | Filter Inquiries                                                |                                                               |                                                               |                   |  |  |  |
|                                              | Facility Name, Facility CCN                                     | N or Dialysis Organization                                    |                                                               |                   |  |  |  |
|                                              |                                                                 |                                                               |                                                               | Q                 |  |  |  |
|                                              | Inquiry ID                                                      | Inquiry Subject                                               | Inquiry Status                                                |                   |  |  |  |
|                                              |                                                                 |                                                               | Select Inquiry Status                                         |                   |  |  |  |
|                                              | INQUIRY SUBMITTED/UP                                            | DATED DATE RANGE                                              |                                                               |                   |  |  |  |
|                                              | Date Range Start                                                | Date Range End                                                |                                                               |                   |  |  |  |
|                                              | MM/DD/YYYY                                                      | MM/DD/YYYY                                                    |                                                               |                   |  |  |  |
|                                              | Clear Filter                                                    | Apply Filter                                                  |                                                               |                   |  |  |  |

## **Inquiries Screen: Countdown and Filters**

|                          | QIP Inquiries                                                                                |                                                                                                    |                |                      |    |  |   |  |
|--------------------------|----------------------------------------------------------------------------------------------|----------------------------------------------------------------------------------------------------|----------------|----------------------|----|--|---|--|
| Scores and Feedback      | You may submit an inquiry to CMS in order to gain more information about your QIP scores, or |                                                                                                    |                |                      |    |  |   |  |
| Preview Period Inquiries | attempt to affect your QIP score, if you believe that the score is incorrect.                |                                                                                                    |                |                      |    |  |   |  |
| View/Download Reports    | Create new inquiry                                                                           |                                                                                                    |                |                      |    |  |   |  |
|                          | Preview Period PY2                                                                           | Preview Period PY2024                                                                                      |                |                      |    |  |   |  |
|                          | Start Date<br>End Date:                                                                      | Start Date     days     hours       End Date:     REMAINING IN THE PREVIEW PERIOD FOR SUBMITTING INQUIRING |                |                      |    |  |   |  |
|                          | Filter Inquiries                                                                             | Filter Inquiries                                                                                           |                |                      |    |  |   |  |
|                          | Facility Name, Facility CC                                                                   | Facility Name, Facility CCN or Dialysis Organization                                                       |                |                      |    |  |   |  |
|                          |                                                                                              |                                                                                                    |                |                      |    |  | Q |  |
|                          | Inquiry ID                                                                                   | Inquiry S                                                                                                  | ubject         | Inquiry Status       |    |  |   |  |
|                          |                                                                                              |                                                                                                    |                | Select Inquiry Statu | JS |  |   |  |
|                          | INQUIRY SUBMITTED/U                                                                          | PDATED DATE R                                                                                              | ANGE           |                      |    |  |   |  |
|                          | Date Range Start                                                                             |                                                                                                    | Date Range End |                      |    |  |   |  |
|                          | MM/DD/YYYY                                                                                   |                                                                                                    | MM/DD/YYYY     |                      |    |  |   |  |
|                          | Date Range Start<br>MM/DD/YYYY<br>Clear Filter                                               | Apply Filter                                                                                               | Date Range End |                      |    |  |   |  |

#### Inquiries Screen: Previously Submitted

Below is the list of inquiries meeting your filter criteria. Please select an inquiry ID to view all communication and attachments related to that message thread.

| Inquiry ID 🔺 | Facility         | ♦ CCN ♦  | Subject 🗢                                       | Date Created 🗢 | Date Updated 🗘 | Inquiry Status 🗢 |
|--------------|------------------|----------|-------------------------------------------------|----------------|----------------|------------------|
| <u>10022</u> | ABC Dialysis     | 123456   | Inquiry related to Kt/V Performance Score       | 8/04/2023      | 08/08/2023     | Waiting on CMS   |
| <u>10023</u> | ABC Dialysis     | 123456   | Inquiry related to Kt/V Performance Score       | 08/04/2023     | 08/04/2023     | Waiting on CMS   |
| <u>10024</u> | ABC Dialysis     | 123456   | Inquiry related to SRR Performance Score        | 08/07/2023     | 08/07/2023     | Draft            |
| <u>10025</u> | ABC Dialysis     | 123456   | Inquiry related to PPPW Performance Score       | 08/08/2023     | 08/08/2023     | Draft            |
| <u>10026</u> | ABC Dialysis     | 123456   | Question Regarding QIP Score Calculation        | 08/08/2023     | 08/08/2023     | Draft            |
| <u>10027</u> | ABC Dialysis     | 123456   | Question Regarding QIP                          | 08/08/2023     | 08/08/2023     | Draft            |
| <u>10028</u> | ABC Dialysis     | 123456   | Inquiry related to SHR measure                  | 08/08/2023     | 08/08/2023     | Draft            |
| <u>10029</u> | ABC Dialysis     | 123456   | Question related to Clinical Depression Measure | 08/08/2023     | 08/08/2023     | Draft            |
| <u>10030</u> | ABC Dialysis     | 123456   | Question Related to ICH CAHPS Measure           | 08/08/2023     | 08/08/2023     | Draft            |
| <u>10031</u> | ABC Dialysis     | 123456   | Inquiry related to MedRec Measure               | 08/08/2023     | 08/08/2023     | Draft            |
|              | F                | age Size |                                                 |                | 📢 Prev         | 1 2 Next 🕨       |
| Showing 1 to | 10 of 11 results | 10       | ~                                               |                |                |                  |

## **Click Create New Inquiry**

#### 1. Click on Create New Inquiry.

| QIP Inquiries                                                                                                    |                                                          |  |  |  |  |  |
|----------------------------------------------------------------------------------------------------|----------------------------------------------------------|--|--|--|--|--|
| You may submit an inquiry to CMS in order to gain more information about your QIP scores, or attempt to affect your QIP score, if you believe that the score is incorrect. |                                                          |  |  |  |  |  |
| Create new inquiry                                                                                                    |                                                          |  |  |  |  |  |
| Preview Period PY2024                                                                                                    | ^                                                        |  |  |  |  |  |
| Start Date:<br>End Date                                                                                                    | REMAINING IN THE PREVIEW PERIOD FOR SUBMITTING INQUIRIES |  |  |  |  |  |

# **Enter Message**

- 2. Enter Message.
  - Locate a facility in your purview.
  - The From field is pre-populated and cannot be changed.
  - The CC field optional.
  - The Subject field is optional but recommended.
  - The Message field is mandatory.

| Create an Inquiry                                                                                                    | ^ |
|----------------------------------------------------------------------------------------------------|---|
| Facility Name, Facility CCN or Dialysis Organization *                                                                                        |   |
| C                                                                                                    |   |
| From *                                                                                                    |   |
| test uvtuser251@test.com                                                                                                    |   |
| CC                                                                                                    |   |
|                                                                                                    | ] |
| Outline of //20. Object along 1 (mill)                                                                                                    |   |
| Subject (50 Characters Limit)                                                                                                    | 7 |
|                                                                                                    |   |
| Message * (25000 Characters Limit)                                                                                                    |   |
|                                                                                                    |   |
|                                                                                                    |   |
|                                                                                                    |   |
|                                                                                                    |   |
|                                                                                                    |   |
|                                                                                                    |   |
|                                                                                                    |   |
|                                                                                                    | / |
| Upload an attachment                                                                                                    |   |
| Only the following file types can be accepted: .pdf, .jpg, .png, .txt, .tiff, .xlsx, .xls, .docx, .doc, csv, .zip. Total file size limited to |   |
| 10 MB per message.                                                                                                    |   |
| Clear Form                                                                                                    |   |
| Save as Draft                                                                                                    |   |
| Sand loguing                                                                                                    |   |
| Sena inquiry                                                                                                    |   |
## **Attach Supporting Documents**

- 3. Click on Upload an attachment.
- 4. Browse for the desired file(s).
- 5. Click Open to attach the file(s).

| Oreste en la suis                                                                               |                                            |
|-------------------------------------------------------------------------------------------------|--------------------------------------------|
| Create an Inquiry                                                                               |                                            |
| Facility Name, Facility CCN or Dialysis Organization *                                          |                                            |
|                                                                                                 | 0                                          |
|                                                                                                 |                                            |
| From *                                                                                          |                                            |
| test.uvtuser251@test.com                                                                        |                                            |
| DC                                                                                              |                                            |
|                                                                                                 |                                            |
| Subject (50 Characters Limit)                                                                   |                                            |
|                                                                                                 |                                            |
|                                                                                                 |                                            |
| Vessage * (25000 Characters Limit)                                                              |                                            |
|                                                                                                 |                                            |
|                                                                                                 |                                            |
|                                                                                                 |                                            |
|                                                                                                 |                                            |
|                                                                                                 |                                            |
|                                                                                                 |                                            |
|                                                                                                 |                                            |
|                                                                                                 |                                            |
|                                                                                                 |                                            |
|                                                                                                 |                                            |
|                                                                                                 |                                            |
| Jpload an attachment                                                                            |                                            |
| ily the following file tyc more accepted: .pdf, .jpg, .png, .txt, .tiff, .xisx, .xis, .docx, .d | loc, csv, .zip. Total file size limited to |
| MB per message.                                                                                 |                                            |
|                                                                                                 |                                            |
|                                                                                                 | Clear Form                                 |
|                                                                                                 | Save as Draft                              |
|                                                                                                 |                                            |
| 5                                                                                               | Send Inquiry                               |
|                                                                                                 |                                            |

#### **Click Send Inquiry**

6. Click on Send inquiry. You will see: Your inquiry was sent successfully.

| Create an Inquiry ^                                                                                                    | Create an Inquiry                             |
|----------------------------------------------------------------------------------------------------|-----------------------------------------------|
| Facility Name, Facility CCN or Dialysis Organization *                                                                                                    |                                               |
| Q                                                                                                    |                                               |
| From *                                                                                                    | Your inquiry was sent successfully.           |
| test.uvfuser251@test.com                                                                                                    | You may begin a new inquiry, or return to all |
| cc                                                                                                    | inquiries                                     |
| Subject (50 Characters Limit)                                                                                                    |                                               |
| Message * (25000 Characters Limit)                                                                                                    |                                               |
|                                                                                                    |                                               |
|                                                                                                    |                                               |
|                                                                                                    |                                               |
|                                                                                                    |                                               |
| Attachments:                                                                                                    |                                               |
| Docz pdt Remove file                                                                                                    |                                               |
| Upload an attachment                                                                                                    |                                               |
| Only the following file types can be accepted: .pdf, .jog, .png, .bd, .8ff, .xlax, .xla, .docx, .doc, .csv, .zip. Total file size limited to 10 MB per message. |                                               |
| Clear Form                                                                                                    |                                               |
| Save as Draft                                                                                                    |                                               |
| Send Inquiry                                                                                                    |                                               |
|                                                                                                    |                                               |

#### **Save Inquiry as Draft**

- After starting an inquiry, click Save As Draft. You will see: Your inquiry was saved successfully.
- The ESRD QIP UI prepopulates fields with saved data when the EQRS user returns to submit saved inquiries.

| Create an Inquiry                                                                                                    | Create an inquiry                                                                                                    |
|----------------------------------------------------------------------------------------------------|----------------------------------------------------------------------------------------------------|
| a constant subjects                                                                                                    | Facility Name, Facility CCN or Diatysis Organization *                                                                                           |
| Facility Name, Facility CCN or Dialysis Organization *                                                                             | Q                                                                                                    |
| Q                                                                                                    | From *                                                                                                    |
| From *                                                                                                    | test.uvtuser251@test.com                                                                                                    |
| test.uvtuser251@test.com                                                                                                    | cc                                                                                                    |
| CC                                                                                                    |                                                                                                    |
|                                                                                                    | Subject (50 Characters Limit)                                                                                                    |
| Subject (SA Character Lind)                                                                                                    |                                                                                                    |
| ordeo (or cheatrais chini)                                                                                                    | Message* (25000 Characters Limit)                                                                                                    |
|                                                                                                    | Attached is a document indicating                                                                                                    |
| Message * (25000 Characters Limit)                                                                                                 |                                                                                                    |
| Attached is a document indicating                                                                                                  |                                                                                                    |
|                                                                                                    |                                                                                                    |
|                                                                                                    |                                                                                                    |
|                                                                                                    |                                                                                                    |
|                                                                                                    |                                                                                                    |
|                                                                                                    | Dischmarky                                                                                                    |
|                                                                                                    | Doc2 (3) pdf Berrove fie                                                                                                    |
|                                                                                                    |                                                                                                    |
| Attachments:<br>Dec2 (3) off                                                                                                    | Upsad an attachment                                                                                                    |
| nove (v) por                                                                                                    | Citry the totolening the types can be accepted: port, pg, prg, tic, tim, xits, isoci, ooc, ook, zip, totar the size inneed to 10 MB per message. |
| Upload an attachment                                                                                                    | Clear form                                                                                                    |
| Only the following file types can be accepted: pdf, jpg, png, lot, sff, xlax, uls, docx, doc, cav, zip. Total file size limited to |                                                                                                    |
| 10 MB per message.                                                                                                    | Save as Draft                                                                                                    |
| Clear Form                                                                                                    | Send Inquiry                                                                                                    |
| Save as Draft                                                                                                    | Variation was a wind successfully                                                                                                    |
| Send Inquiry                                                                                                    | You may continue editing your draft, or return to all inquiries                                                                                  |
|                                                                                                    |                                                                                                    |

# **Replying to a Thread**

1. From the *Preview Period Inquiries* screen, enter a search criteria and go to the *Previously Submitted Inquiries* section.

| r iner inquines                                                                   |                                                    |                                           |                             |                                 | ^                                                          |
|-----------------------------------------------------------------------------------|----------------------------------------------------|-------------------------------------------|-----------------------------|---------------------------------|------------------------------------------------------------|
| Facility Name, Facility CC                                                        | N or Dialysis Organization                         |                                           |                             |                                 |                                                            |
|                                                                                   |                                                    |                                           |                             |                                 | Q                                                          |
| Inquiry ID                                                                        |                                                    | Inquiry Subject                           | Inc                         | quiry Status                    |                                                            |
|                                                                                   |                                                    |                                           | 1                           | Select Inquiry Status           |                                                            |
| INQUIRY SUBMITTED/UF                                                              | PDATED DATE RANGE                                  |                                           |                             |                                 |                                                            |
| Date Range Start                                                                  |                                                    | Date Range End                            |                             |                                 |                                                            |
| MM/DD/YYYY                                                                        |                                                    | MM/DD/YYYY                                |                             |                                 |                                                            |
|                                                                                   |                                                    | Clear Filter                              |                             |                                 |                                                            |
|                                                                                   |                                                    |                                           |                             |                                 |                                                            |
|                                                                                   |                                                    | Apply Filter                              | վեր                         |                                 |                                                            |
|                                                                                   |                                                    |                                           |                             |                                 |                                                            |
| ously Submitted                                                                   | Inquiries during F                                 | Y2022                                     |                             |                                 |                                                            |
| and in the link of in mild                                                        | es meeting vour filter                             | r criteria. Please select an i            | nauirv ID to viev           | v all communicatio              | n and attachments                                          |
| ow is the list of induin                                                          |                                                    |                                           |                             |                                 |                                                            |
| ted to that message t                                                             | hread.                                             |                                           |                             |                                 |                                                            |
| ated to that message t                                                            | thread.                                            |                                           | A Data Car                  |                                 |                                                            |
| ated to that message t                                                            | hread.<br>♦ ככא ♦ subj                             | ect                                       | Date Creation               | ited 🗘 Date Updated             | I ♥ Inquiry Status ♥                                       |
| uiry ID + Facility                                                                | thread.                                            | ect<br>iry related to Kt/V Performance Sc | Date Creation     08/04/202 | ated  Date Updated              | I 🕈 Inquiry Status 🗢<br>Waiting on CMS                     |
| ated to that message t<br>puiny ID + Facility                                     | thread.<br>CCN + Subj<br>Inqu<br>Page Size         | ect<br>iry related to Kt/V Performance Sc | Date Creation     08/04/202 | ated   Date Updated  08/05/2023 | I ♦ Inquiry Status ♦<br>Waiting on CMS<br>♦ Prev 1 Next ▶  |
| ated to that message t<br>auiry ID + Facility<br>022<br>wring 1 to 1 of 1 results | thread.<br>CCN + Subj<br>Inqu<br>Page Size<br>10 - | ect<br>iry related to Kt/V Performance Sc | Date Creatore 08/04/202     | ated  Cate Updated 3 08/05/2023 | I ♦ Inquiry Status ♦<br>Waiting on CMS<br>♦ Prev 1 Next I♦ |

# **Click Inquiry ID**

#### 2. Click the Inquiry ID to view the thread.

| quiry ID 📍 | Facility     | ♦ CCN ♦ | Subject                                         | Date Created 🗢 | Date Updated 🗢 | Inquiry Status         |
|------------|--------------|---------|-------------------------------------------------|----------------|----------------|------------------------|
| 022        | ABC Dialysis | 123456  | Inquiry related to Kt/V Performance Score       | 8/04/2023      | 08/08/2023     | Waiting on CMS         |
| 025        | ABC Dialysis | 123456  | Inquiry related to Kt/V Performance Score       | 08/04/2023     | 08/04/2023     | Waiting on CMS         |
| 024        | ABC Dialysis | 123456  | Inquiry related to SRR Performance Score        | 08/07/2023     | 08/07/2023     | Draft                  |
| 025        | ABC Dialysis | 123456  | Inquiry related to PPPW Performance Score       | 08/08/2023     | 08/08/2023     | Draft                  |
| 026        | ABC Dialysis | 123456  | Question Regarding QIP Score Calculation        | 08/08/2023     | 08/08/2023     | Draft                  |
| 027        | ABC Dialysis | 123456  | Question Regarding QIP                          | 08/08/2023     | 08/08/2023     | Draft                  |
| 0028       | ABC Dialysis | 123456  | Inquiry related to SHR measure                  | 08/08/2023     | 08/08/2023     | Waiting on<br>Facility |
| 029        | ABC Dialysis | 123456  | Question related to Clinical Depression Measure | 08/08/2023     | 08/08/2023     | Draft                  |
| 030        | ABC Dialysis | 123456  | Question Related to ICH CAHPS Measure           | 08/08/2023     | 08/08/2023     | Waiting on<br>Facility |
| 031        | ABC Dialysis | 123456  | Inquiry related to MedRec Measure               | 08/08/2023     | 08/08/2023     | Draft                  |

#### **Click Send Message**

- 3. Enter a reply in Message text box.
- 4. Click on Send message.
  - The Message field and Upload An Attachment option are enabled.
    - The latest message in the thread displays at the top.
    - The Inquiry ID, Facility, From, and Date Sent fields and previously sent messages are not editable.

| Re: Inquiry related to Kt/V Performance Score                                                                                                    | 08/26/2021 | ^ |
|----------------------------------------------------------------------------------------------------|------------|---|
| Inquiry ID: 10023<br>Facility:<br>From: test.uvtuser271@test.com<br>Date Sent: 108/03/2023                                                                       |            |   |
| Message:                                                                                                    |            |   |
| Inquiry related to PPPW Performance Score                                                                                                    |            |   |
| Attachments:<br>some_file_name.xisx                                                                                                    |            |   |
| Message * (25000 Characters Limit)                                                                                                    |            | _ |
| Here is my reply                                                                                                    |            |   |
| Upload an attachment                                                                                                    |            |   |
| Only the following file types can be accepted: .pdf, .jpg, .png, .b.t, .tiff, .xlsx, .xls, .docx, .doc, .sx, .zip. Total file size limited to 10 MB per message. |            |   |
| Cancel                                                                                                    |            |   |
| Save as Draft                                                                                                    |            |   |
| Send Message                                                                                                    |            |   |

## **Thread Reply Sent Successfully**

#### **REMINDER**: Facility and Corporate POCs must check on an inquiry's status in the ESRD QIP UI until the inquiry is Closed.

| IP Inquiries                                                                                          |              |
|----------------------------------------------------------------------------------------------------|--------------|
| Return to all inquiries                                                                               |              |
| Re: Inquiry related to Kt/V Performance Score                                                         | 11/14/2022   |
| Inquiry ID: 10022<br>Facility:<br>From: test.uvtuser251@test.com<br>Date Sent: 08/03/2023<br>Message: |              |
| Here is my reply                                                                                      |              |
| Your message was sent successfully.                                                                   | 1            |
| Re: Inquiry related to Kt/V Performance Score                                                         | 08/03/2023 🗸 |
| Re: Inquiry related to Kt/V Performance Score                                                         | 08/03/2023 、 |
| Re: Inquiry related to Kt/V Performance Score                                                         | 08/03/2023 🗸 |
| Re: Inquiry related to Kt/V Performance Score                                                         | 08/03/2023 、 |
| Return to all inquiries                                                                               |              |

#### **Corporate Users: Inquiries Screens**

- The steps to access the *Preview Period Inquiries* screen are the same for all users.
- The *Filter Inquiries* section is automatically expanded for corporate-level users.
- Click on Create A New Inquiry or enter a search criteria to display previously submitted inquiries.

| Filter Inquiries                             |                 |                | ^ |
|----------------------------------------------|-----------------|----------------|---|
| Facility Name, Facility CCN or Dialysis Orga | anization       |                |   |
|                                              |                 |                | Q |
| Inquiry ID                                   | Inquiry Subject | Inquiry Status |   |
|                                              |                 | Draft          | ~ |
| INQUIRY SUBMITTED/UPDATED DATE RA            | ANGE            |                |   |
| Date Range Start                             | Date Range End  |                |   |
| MM/DD/YYYY                                   | MM/DD/YYYY      |                |   |
| Clear Filter Apply Filter                    |                 |                |   |

#### Corporate Users: Previously Submitted Inquiries

Corporate Facility and Corporate POCs can view both organization-level inquiries for their organization and facility-level inquiries under their purview. Thus, two column headers are modified for their view. Below is the list of inquiries meeting your filter criteria. Please select an inquiry ID to view all communication and attachments related to that message thread.

| Inquiry ID 🖨 | Facility/Organizatio | n 🗢       | CCN/Org Code 🖨 | Subject 🗢                                    | Date<br>Created | Date<br>Updated | Inquiry<br>Status |
|--------------|----------------------|-----------|----------------|----------------------------------------------|-----------------|-----------------|-------------------|
| 10022        |                      |           |                | Inquiry related to KI/V<br>Performance Score | 08/14/2023      | 08/15/2023      | Waiting on<br>CMS |
| <u>10023</u> |                      |           |                | Inquiry related to KI/V<br>Performance Score | 08/14/2023      | 08/14/2023      | Waiting on<br>CMS |
| <u>10021</u> |                      |           |                | New Inquiry Subject HEIST<br>414090          | 08/14/2023      | 0814/2023       | Waiting on<br>CMS |
| 10020        |                      |           |                | New Inquiry Subject HEIST                    | 08/14/2023      | 08/14/2023      | Closed            |
| <u>10019</u> |                      |           |                | test subject                                 | 08/14/202       | 08/14/2023      | Waiting on<br>CMS |
| <u>10018</u> |                      |           |                | New Inquiry Subject HEIST<br>433084          | 08/14/2023      | 08/14/2023      | Waiting on<br>CMS |
| <u>10017</u> |                      |           |                | New Inquiry Subject HEIST<br>697675          | 08/14/2023      | 08/14/2023      | Waiting on<br>CMS |
| <u>10016</u> |                      |           |                | New Inquiry Subject HEIST<br>180440          | 08/14/2023      | 08/14/2023      | Waiting on<br>CMS |
| <u>10015</u> |                      |           |                | New Inquiry Subject HEIST<br>391705          | 0814/2023       | 08/14/2023      | Waiting on<br>CMS |
| <u>10014</u> |                      |           |                | New Inquiry Subject HEIST<br>786611          | 08/14/2023      | 08/14/2023      | Waiting on<br>CMS |
| Showing 1 to | o 10 of 24 results   | Page Size | ~              |                                              |                 | 44 Prev 1 2     | 3 Next >>         |

#### **Corporate Users: Click Create New Inquiry**

1. Click on Create New Inquiry.

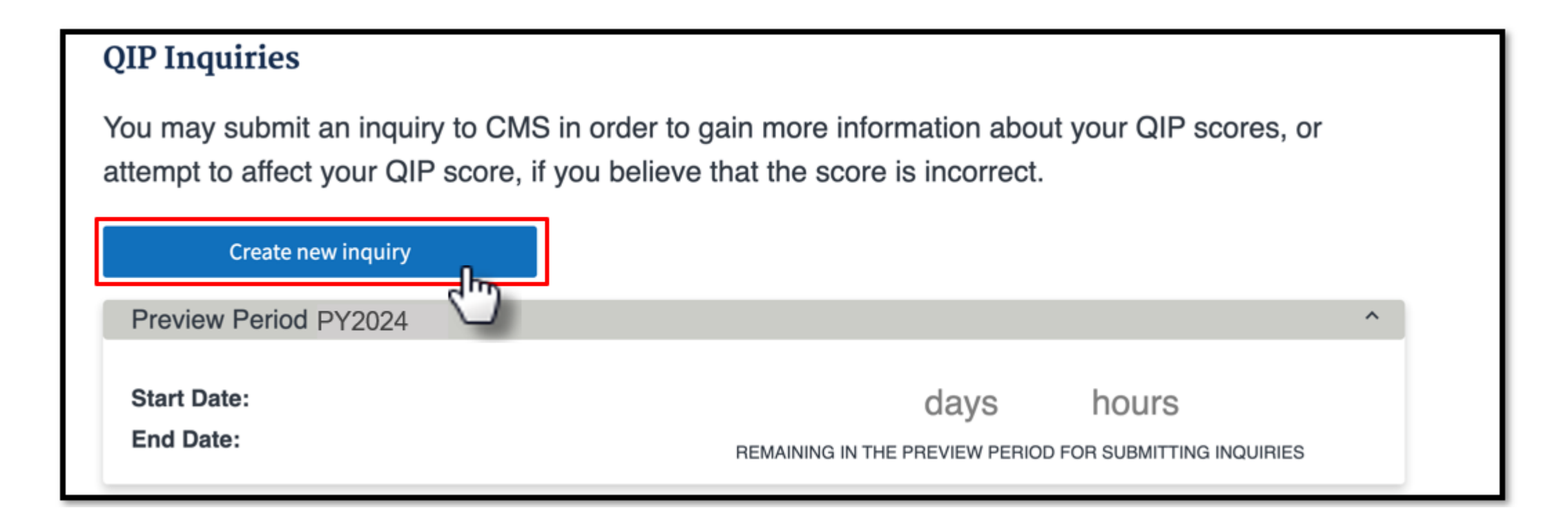

#### **Corporate Users: Facility-Level Inquiries**

**QIP Inquiries** 

 If the inquiry is for a single facility, <u>do not</u> click on "This is an organizational-level inquiry." Instead, use the Facility selection search box.

#### attempt to affect your QIP score, if you believe that the score is incorrect. **Return to all inquiries** Create an Inquiry This is an Organizational level Inquin Please upload an attachment below that includes the affected CCNs Facility Name, Facility CCN or Dialysis Organization Facility ABC testing | CCN: 123456 | Org LDO From \* test.test1cpoc@gmail.com CC Subject (50 Characters Limit) Message \* (25000 Characters Limit) Upload an attachment Send Inquir

You may submit an inquiry to CMS in order to gain more information about your QIP scores, or

#### **Corporate Users: Organizational-Level Inquiries**

**OIP** Inquiries

# 3. If the inquiry is an organizational-level inquiry, click: This is an organizational-level inquiry. This will hide the Facility selection search box.

| You may submit an inquiry to CMS in order to gain more information about your QIP scores, or<br>attempt to affect your QIP score, if you believe that the score is incorrect. |   |
|----------------------------------------------------------------------------------------------------|---|
| Return to all inquiries                                                                                                    |   |
| Create an Inquiry                                                                                                    | ^ |
| This is an Organizational level Inquiry.<br>Please upload an attachment below that includes the affected CCNs                                                                 |   |
| Organization Name *                                                                                                    |   |
| Q                                                                                                    |   |
| From *                                                                                                    |   |
| test.test1cpoc@gmail.com                                                                                                    |   |
| cc                                                                                                    |   |
|                                                                                                    |   |
| Subject (50 Characters Limit)                                                                                                    |   |
|                                                                                                    |   |
| Message * (25000 Characters Limit)                                                                                                    |   |
|                                                                                                    | 1 |
|                                                                                                    |   |
|                                                                                                    |   |
|                                                                                                    |   |
|                                                                                                    |   |
|                                                                                                    | ø |
| Upload an attachment<br>Drij the fullwaing tile types can be eccepted, pdf, jpg, prg, lot, AR, xlos, doo, exe, zijn. Total file size limited to<br>DRI per reason             |   |
| Clear Form                                                                                                    |   |
| Save as Draft                                                                                                    |   |
| Send Inquiry                                                                                                    |   |

#### **Corporate Users: Inquiries**

- The remaining steps for attaching files, submitting an inquiry, or saving a draft inquiry are the same as a Facility POC.
- The steps for replying to a message thread are also basically the same as a Facility POC. The only visual difference is on the case of selecting an organizational inquiry, which uses the organization name instead of the facility name.

# **Inquiries Summary**

- POCs may submit and/or reply to as many inquiries as necessary during the preview period.
- The ESRD QIP UI features one inquiry type. To access:
  - 1. Log in to EQRS with the HARP account via <u>https://eqrs.cms.gov/globalapp/</u>.
  - 2. Click on QIP Scores.
  - 3. Click on Preview Period Inquiries.
  - 4. Click on Create New Inquiry or review previously submitted inquiries.
- Facility and Corporate POCs submit inquiries.
- Other users can view submitted inquiries.
- Previously submitted inquires are viewable in the ESRD QIP UI.

#### **Requesting Further Assistance**

#### **PY 2024 Preview Period Materials**

- ESRD QIP Preview Period supporting materials are available via the QualityNet website: <u>https://qualitynet.cms.gov/esrd/esrdqip/resources#tab2</u>
- PY 2024 supporting materials include the following:
  - PY 2024 Guide to the ESRD QIP Performance Score Report
  - PY 2024 ESRD QIP UI Quick Start Guide
- Click Download to access the PY 2024 ESRD QIP supporting materials.

| File Name                                                                  | File Type | File Size |          |
|----------------------------------------------------------------------------|-----------|-----------|----------|
| PY 2024 Guide to the ESRD QIP Performance Score Reports (PSRs) (July 2023) | PDF       | 361 KB    | Download |
| PY 2024 ESRD QIP User Interface Quick Start Guide (July 2023)              | PDF       | 448 KB    | Download |

#### Questions

| Question Type                                                                                                    | Contact Information                                                                                                    |
|----------------------------------------------------------------------------------------------------|----------------------------------------------------------------------------------------------------|
| General ESRD QIP questions<br>and<br>EQRS training-related questions<br>(Use the ESRD QIP UI to submit formal preview<br>period inquiries.) | QualityNet Q&A Tool:<br>https://cmsqualitysupport.servicenowservices.com/qnet_qa                                                                                                    |
| EQRS system-related questions or issues                                                                                                    | <ul> <li>CCSQ Service Center:</li> <li>Phone: 1-866-288-8912</li> <li>Email: <u>qnetsupport-esrd@cms.hhs.gov</u></li> <li>CCSQ Support Central:<br/><u>https://cmsqualitysupport.servicenowservices.com/ccsq</u><br/><u>support_central</u></li> </ul> |

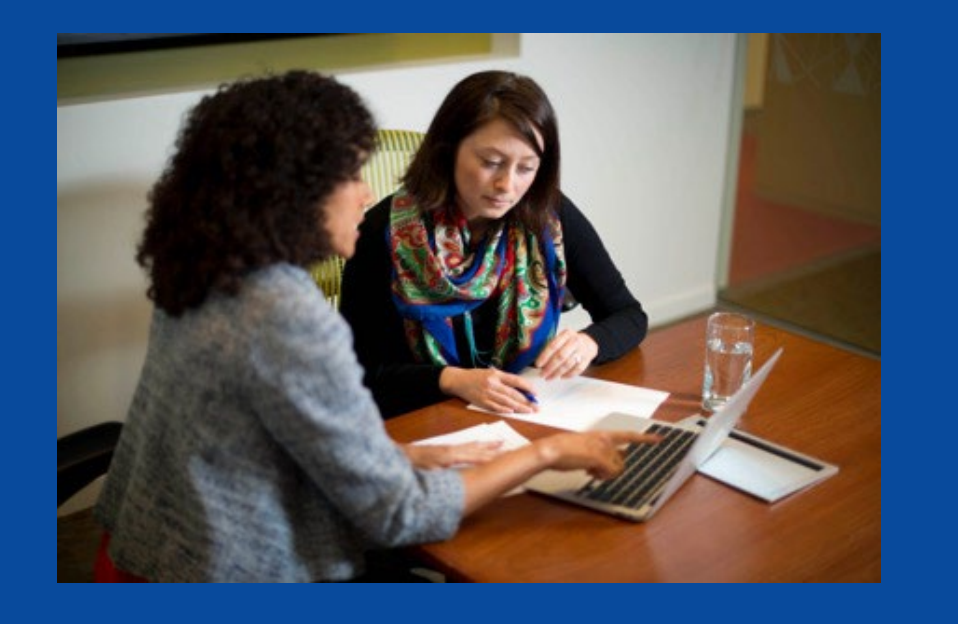

#### PY 2024 ESRD QIP Preview Period

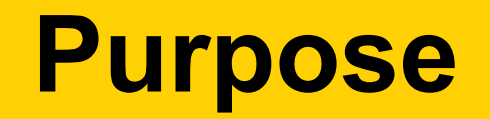

This portion of the presentation will provide an overview of the PY 2024 ESRD QIP Preview Period:

- A summary of performance measures used in the ESRD QIP
- Details on receiving and interpreting the PSRs
- An overview of PSRs and PLRs
- A summary of preview period activities

#### **PY 2024 Preview Period Timeline**

- The preview period started on July 17, 2023, and ends on August 17, 2023, at 11:59 p.m. PT.
- CMS will respond to inquiries received before the preview period ends; responses to some inquiries may be delivered after the preview period closes.

#### **PY 2024 Performance Measures Overview**

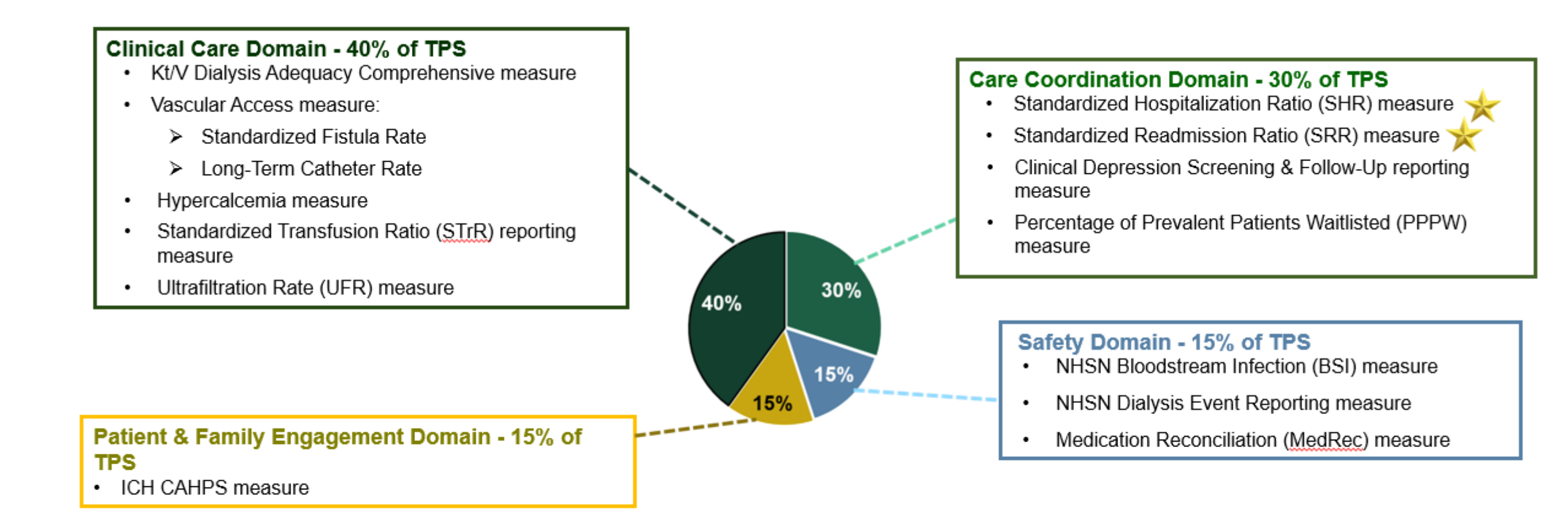

Beginning in PY 2024 SHR and SRR measure results will be expressed as rates.

# **PY 2024 Clinical Measures: Directionality**

- Kt/V Dialysis Adequacy (Comprehensive)
- Vascular Access-Standardized Fistula Rate
- ICH CAHPS
- PPPW
- Vascular Access-Long-Term Catheter Rate
- NHSN Bloodstream Infection
- Hypercalcemia
- SRR
- SHR

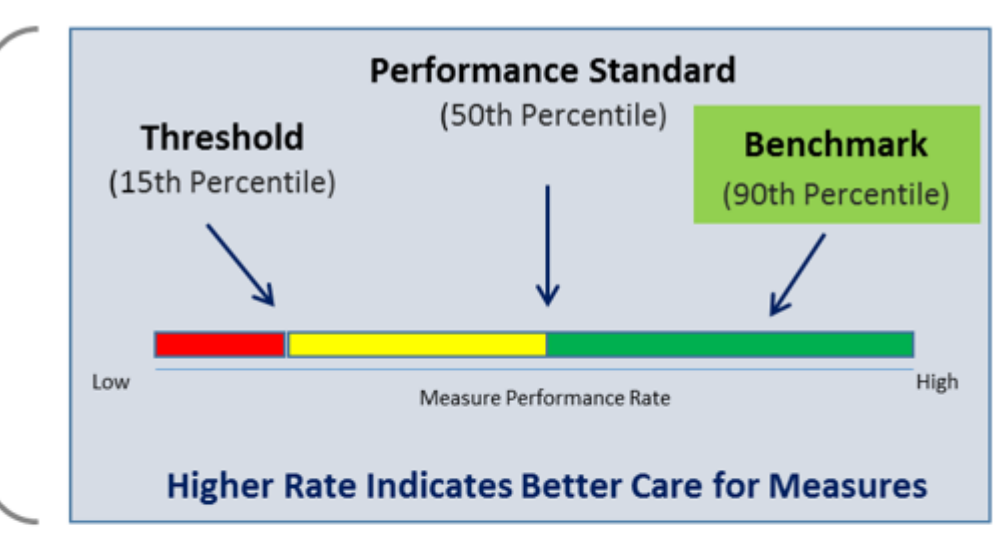

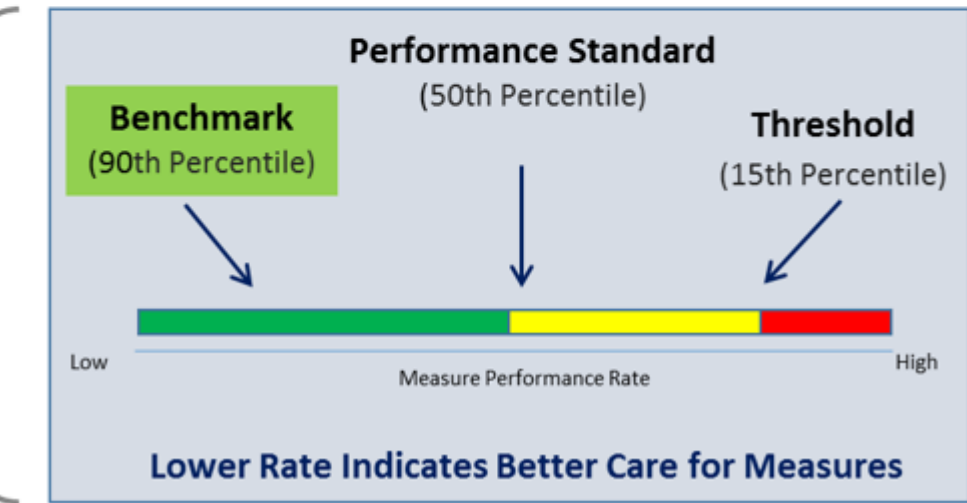

#### **Scoring Facility Performance**

Per the CY 2022 ESRD PPS Final Rule, the mTPS will be 57 to avoid an ESRD QIP penalty.

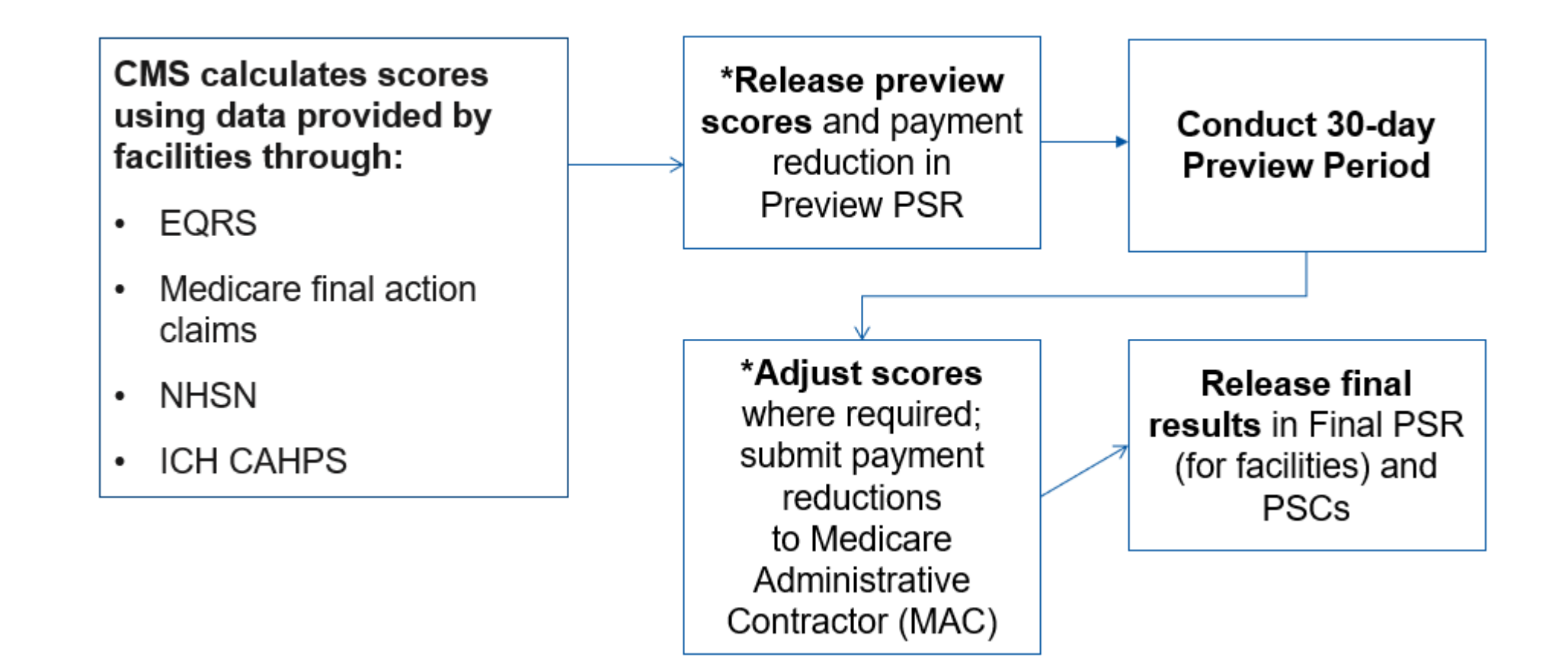

#### **PY 2024: Scoring Facility Performance**

- The ESRD QIP scoring for PY 2024 will include the following:
  - SHR and SRR measure results expressed as rates
  - Minimum Total Performance Score (mTPS) of **57** for PY 2024
  - PY 2024 performance standards calculated using CY 2019 data
- For more details, refer to the CY 2022 and 2023 ESRD PPS Final Rules posted to the <u>Federal Register</u> website.

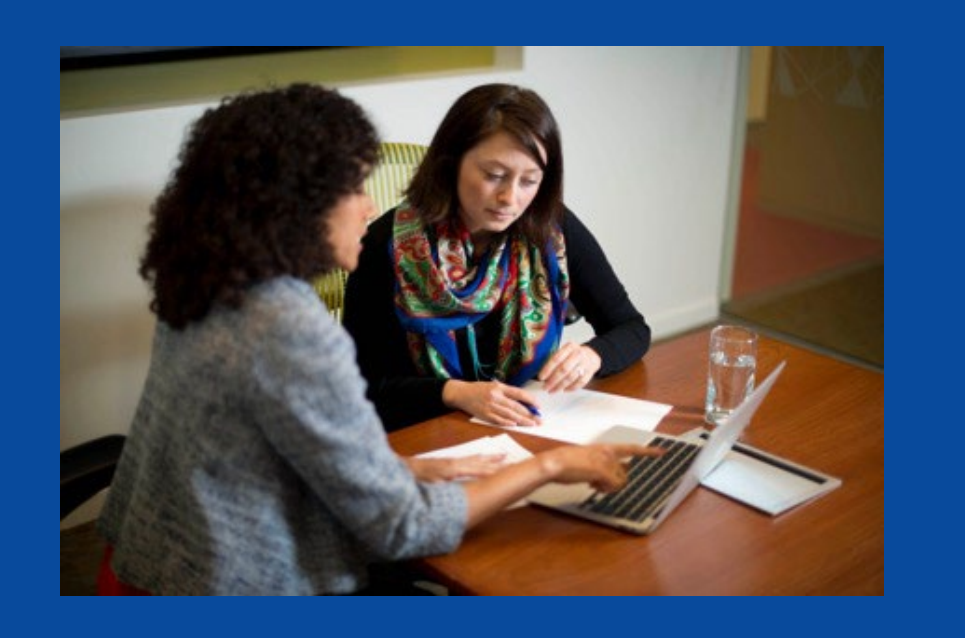

#### Understanding Your ESRD QIP Reports

#### PY 2024 Preview Performance Score Report Contents

- Your PY 2024 Preview PSR contains results and scores based on data submitted for each eligible PY 2024 measure.
- Per the CY 2022 ESRD PPS Final Rule:
  - The mTPS is 57 for PY 2024.
  - PY 2024 performance standards are calculated using CY 2019 data.

Additional information is available on the CMS.gov website in the PY 2024 Guide to the ESRD QIP Performance Score Report, available on the <u>Resources</u> page of CMS.gov.

#### **Review Preview Period Reports**

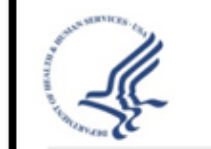

End-Stage Renal Disease Quality Incentive Program - Preview Performance Score Report Payment Year: 2024 Facility: 000000

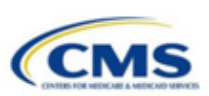

For additional details on PY 2024 ESRD QIP scoring policies, refer to the CY 2022 and 2023 ESRD PPS Final Rule documents on the *Federal Register* <u>website</u>. Report Run Date: 06/30/2023

Clinical Care Domain

Improvement Period: 01/01/2019-12/31/2019

Performance Period: 01/01/2022-12/31/2022

Table 1 - Clinical Care Domain Measures and Measure Topics (Clinical Measures)

| Clinical Care<br>Measures/Measure<br>Topics | Improvement<br>Period<br>Numerator | Improvement<br>Period<br>Denominator | Improvement<br>Period<br>Rate/Ratio | Performance<br>Period<br>Numerator | Performance<br>Period<br>Denominator | Performance<br>Period<br>Rate/Ratio | Achievement<br>Threshold | Benchmark | Improvement<br>Score | Achievement<br>Score | Measure<br>Score | Measure Weight<br>(% of Domain) |
|---------------------------------------------|------------------------------------|--------------------------------------|-------------------------------------|------------------------------------|--------------------------------------|-------------------------------------|--------------------------|-----------|----------------------|----------------------|------------------|---------------------------------|
| Hypercalcemia                               | 47                                 | 937                                  | 5.02%                               | 10                                 | 709                                  | 1.41%                               | 1.54%                    | 0.00%     | 7                    | 1                    | 7                | 8.89%                           |
| Kt/V Comprehensive                          | 864                                | 994                                  | 86.92%                              | 684                                | 726                                  | 94.21%                              | 94.33%                   | 99.42%    | 5                    | 0                    | 5                | 22.22%                          |
| Vascular Access Type<br>Topic               | N/A                                | N/A                                  | N/A                                 | N/A                                | N/A                                  | N/A                                 | N/A                      | N/A       | N/A                  | N/A                  | <b>5</b> ª       | 28.89%                          |
| Standardized Fistula<br>Rate                | 3145188.21                         | 5343702                              | 58.86%                              | 3179194.60                         | 5062268                              | 62.80%                              | 53.29%                   | 76.77%    | 2                    | 4                    | 4                | N/A                             |
| Long-term Catheter<br>Rate                  | 152                                | 1012                                 | 15.02%                              | 90                                 | 750                                  | 12.00%                              | 18.35%                   | 4.69%     | 2                    | 5                    | 5                | N/A                             |

Table 2 - Clinical Care Domain Measures (Reporting Measures)

| Clinical Care Measures         | Number of Successfully Reported<br>Months | Number of Eligible Months | Number of Patient-Years at Risk | Measure Score | Measure Weight<br>(% of Domain) |
|--------------------------------|-------------------------------------------|---------------------------|---------------------------------|---------------|---------------------------------|
| Standardized Transfusion Ratio | N/A                                       | N/A                       | 19.030                          | 10            | 24.44%                          |
| Ultrafiltration Rate           | 691                                       | 708                       | N/A                             | 10            | 15.56%                          |

Eligible Clinical Care Measures/Measure Topics: 5 of 5

Weighted Clinical Care Domain Score: 71.778

<sup>e</sup> The measure score was calculated by aggregating its component measure scores

Notes:

"N/A" indicates the value is not applicable to the measure/measure topic scoring calculation

#### Sample PSR

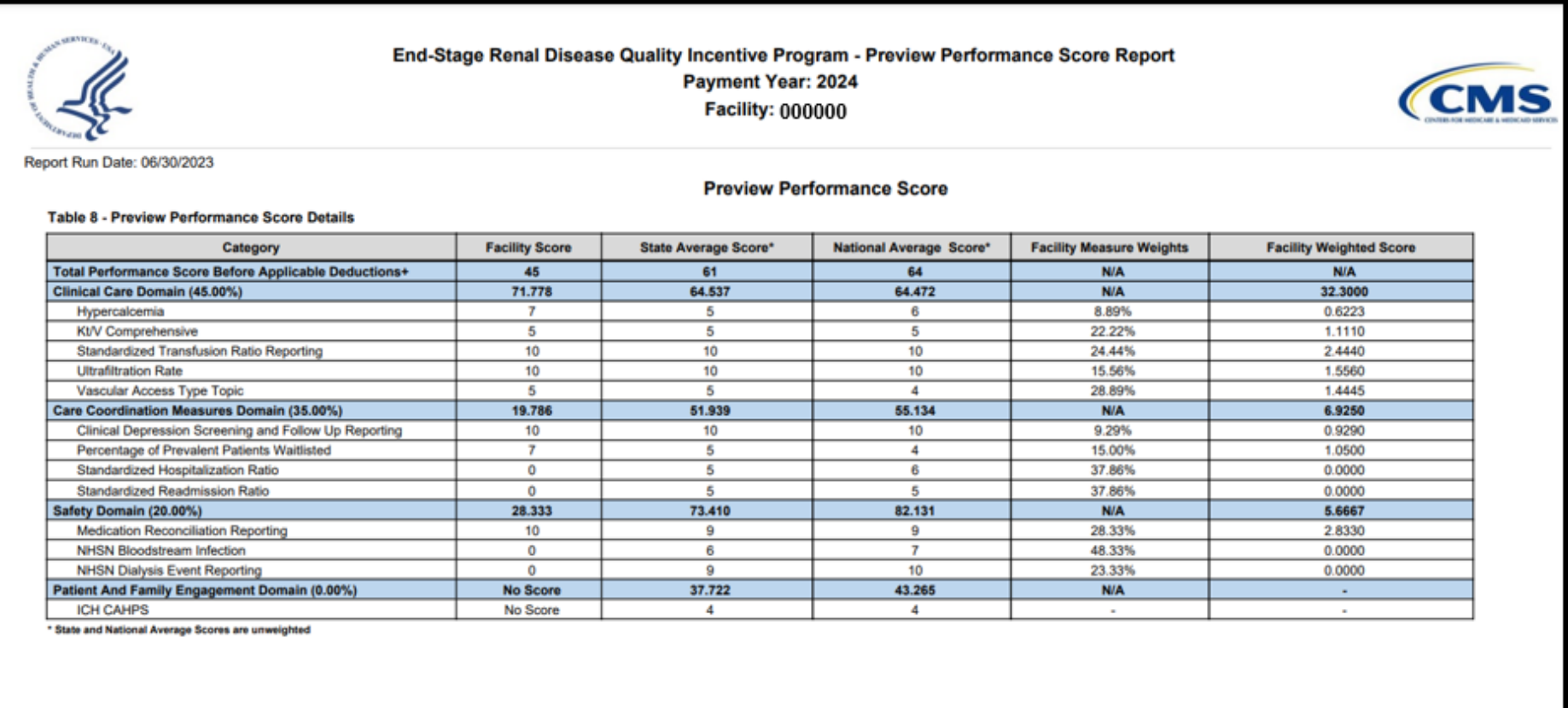

Minimum Total Performance Score: 57 points

Extraordinary Circumstance Exception Approved:

+Total Performance Score Before Applicable Deductions: 45 points

Reduction for Noncompliance with CMS EQRS or NHSN Validation Studies: 0 points

Total Performance Score: 45 points

Total Payment Reduction: 1.0%

Please consult the CMS ESRD Measures Manual (https://www.cms.gov/files/document/esrd-measures-manual-v71.pdf) and the CMS ESRD QIP Guide to the PSR (https://qualitymet.org/esrd/esrdqip/reports) for additional details on scoring calculations.

#### **Supplemental Reports**

The following reports are also available in EQRS:

- PY 2024 Preview PLR
- PY 2024 Preview PSSR (available to Corporate POCs)

# **Preview Patient List Report (PLR)**

#### Contents

- List of patients that were included in the measure calculation
  - Each patient identified by name, Medicare Beneficiary Identifier (MBI), MBI History, and EQRS Patient ID
- Indication of which patients were included in the numerator and denominator

#### Purpose

- To better understand which data were used in the measure calculations
- To confirm that the data used in the measure calculations are correct

If the data in the report appear incorrect:

- Submit an inquiry with specific patient information for clarification/confirmation. The EQRS Patient ID is the only patient identifier that should be used in inquiries.
- If confirmed that the data are incorrect, and not due to an error on the part of the facility, submit an inquiry to request a change.

#### Sample PLR

| AutoSave 💽 🗗 🏷 × 🖓 × 🤝 PLR-PREVIEN                                                       | V-2024-SAMPLE ~                                | ✓ Search (Alt+Q)                       | Jane Cha                                                        |
|------------------------------------------------------------------------------------------|------------------------------------------------|----------------------------------------|-----------------------------------------------------------------|
| File Home Insert Draw Page Layout Formulas Data Revie                                    | w View Help Acrobat                            |                                        |                                                                 |
| AC34 👻 : 🗙 🗸 🏂                                                                           |                                                |                                        |                                                                 |
|                                                                                          |                                                | B C D                                  | E F G H I J K                                                   |
| ESRD QIP PY 2024 Preview Patient List Report                                             |                                                |                                        |                                                                 |
| 2 Report Parameters                                                                      |                                                |                                        |                                                                 |
| Facility: 000000                                                                         |                                                |                                        |                                                                 |
| Payment Year: 2024                                                                       |                                                |                                        |                                                                 |
| 5 Measurement Period: Improvement 01/01/2019-12/31/2019, Performanc                      | e 01/01/2022-12/31/2022                        |                                        |                                                                 |
| Warning! This report contains sensitive information: Personally Identifiable Information | (PII) or Protected Health Information (PHI)    |                                        |                                                                 |
| rearing, mis report contains sensitive mormation, reisonany identifiable mormation       | r (Fin) or Frotected Freattriniormation (PHI). |                                        |                                                                 |
| Please ensure that these reports are handled appropriately and disposed of properly to   | avoid any potential PII or PHI exposure or e   | expose the individual to any potential |                                                                 |
| Identity Theft risk.                                                                     |                                                |                                        |                                                                 |
| Generated on 06/29/2023 02:48 PM                                                         |                                                |                                        |                                                                 |
| 0                                                                                        |                                                |                                        |                                                                 |
| 1 2                                                                                      |                                                |                                        |                                                                 |
| 3                                                                                        |                                                |                                        | 1                                                               |
| 4                                                                                        |                                                |                                        |                                                                 |
| 6                                                                                        |                                                |                                        |                                                                 |
| 7                                                                                        |                                                |                                        |                                                                 |
| 8<br>9                                                                                   |                                                |                                        |                                                                 |
| 0                                                                                        |                                                |                                        |                                                                 |
| 1 2                                                                                      |                                                |                                        |                                                                 |
| 3                                                                                        |                                                |                                        |                                                                 |
| 4                                                                                        |                                                |                                        |                                                                 |
| 5                                                                                        |                                                |                                        |                                                                 |
| 7                                                                                        |                                                |                                        |                                                                 |
| 8                                                                                        |                                                |                                        |                                                                 |
| 0                                                                                        |                                                |                                        |                                                                 |
| 1                                                                                        |                                                |                                        |                                                                 |
| 2                                                                                        |                                                |                                        |                                                                 |
| 4                                                                                        |                                                |                                        |                                                                 |
| 5                                                                                        |                                                |                                        |                                                                 |
|                                                                                          |                                                |                                        |                                                                 |
| Report Parameters     Catheter Rate Fistula Rate (Standardized)                          | Hypercalcemia KtV Comprehensive                | PPPW Standardized Hospitalization Ra   | Standardized Readmission Ratio Clinical Depression Screening Me |

#### Sample PLR

| File Home Insert Draw Page Layout Formulas Data Review View Help Acrobat |                                          |
|--------------------------------------------------------------------------|------------------------------------------|
|                                                                          | ↓ Commen                                 |
| C31 • : × ✓ f* ABC                                                       |                                          |
| A B C D E                                                                | FG                                       |
| Patient MBI Patient ID Patient First Name Patient Last Name MBI History  | Measurement Period Month Included in Den |
| 2 XXXXXXXXXXXXXXXXXXXXXXXXXXXXXXXXXXXX                                   | nt 2018.1                                |
| 3 xxxxx xxxx xxxx xxx xxx xxx xxx xxx x                                  | nt 2018.1                                |
| 4 XXXXX XXXX ABC XYZ - Improvement                                       | nt 2018.1                                |
| 5 xxxxx xxxx xxxx xxx xxx xxx xxx xxx x                                  | nt 2018.1                                |
| 6 XXXXX XXXX ABC XYZ - Improvement                                       | nt 2018.1                                |
| 7 XXXXXX XXXX ABC XYZ - Improvement                                      | nt 2018.1                                |
| 8 XXXXXX XXXX ABC XYZ - Improvement                                      | nt 2018.1                                |
| 9 xxxxx xxxx ABC XYZ - Improvement                                       | nt 2018.1                                |
| 10 xxxxx xxxxx ABC XYZ - Improvement                                     | nt 2018.1                                |
| 11 XXXXXX XXXX ABC XYZ - Improvement                                     | nt 2018.1                                |
| 12 XXXXX XXXX ABC XYZ - Improvement                                      | nt 2018.1                                |
| 13 XXXXX XXXX ABC XYZ Improvement                                        | nt 2018.1                                |
| 14 XXXXXX XXXXX ABC XYZ I- Improvement                                   | nt 2018.1                                |
| 15 XXXXX XXXXX ABC XYZ Improvement                                       | nt 2018.1                                |
| 16 XXXXX XXXXX ABC XYZ Improvement                                       | nt 2018.1                                |
| 17 XXXXX XXXXX ABC XYZ - Improvement                                     | nt 2018.1                                |
| 18 XXXXXX XXXXX ABC XYZ - Improvement                                    | nt 2018.1                                |
| 19 XXXXX XXXXX ABC XYZ - Improvement                                     | nt 2018.1                                |
| 20 XXXXXX XXXXXXXXXXXXXXXXXXXXXXXXXXXXX                                  | ent 2018.1                               |
| 21 XXXXX XXXXXX ABC YY2 - Improvement                                    | ent 2018.1                               |
| 22 XXXXX XXXXX ABC XYZ - Improvement                                     | nt 2018.1                                |
| 23 XXXXX XXXXX ABC XYZ - Improvement                                     | nt 2018.1                                |
| 24 XXXXXXXXXXXXXXXXXXXXXXXXXXXXXXXXXXXX                                  | nt 2018.1                                |
| 25 XXXXX XXXX ABC XYZ - Improvement                                      | nt 2018.1                                |
| 26 XXXXX XXXX ABC XYZ - Improvement                                      | nt 2018.1                                |
| 27 XXXXX XXXXX ABC XYZ - Improvement                                     | nt 2018.1                                |
| 28 XXXXX XXXX ABC XYZ - Improvement                                      | nt 2018.1                                |
| 29 XXXXX XXXXX ABC XYZ - MIT Improvement                                 | nt 2018.1                                |
| 30 XXXX XXXX ABC XYZ - March Improvement                                 | nt 2018.1                                |
| 31 XXXXX XXXXX XXXXXX ABC XYZ - Improvement                              | nt 2018.1                                |
| 32 XXXXX XXXXX XXXXXX ABC XYZ - Mmrvvenent                               | nt 2018.1                                |
| 33 XXXX XXX ABC XYZ - Improvement                                        | nt 2018.1                                |
| 34 XXXXXXX XXXXXXXXXXXXXXXXXXXXXXXXXXXX                                  | nt 2018.1                                |
| 25 VYYYYY 48C VY7 - Improvement                                          | 2018 1                                   |

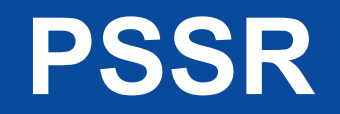

#### Contents

- Summarized view of TPS and measure scores for all selected facilities (Summary Measure Score and TPS tab)
- Measure specific results presented in separate tabs

#### Purpose

Can be used to view results for multiple facilities

Note: PSSRs are available to Corporate POCs, CMS, and CMS Support users.

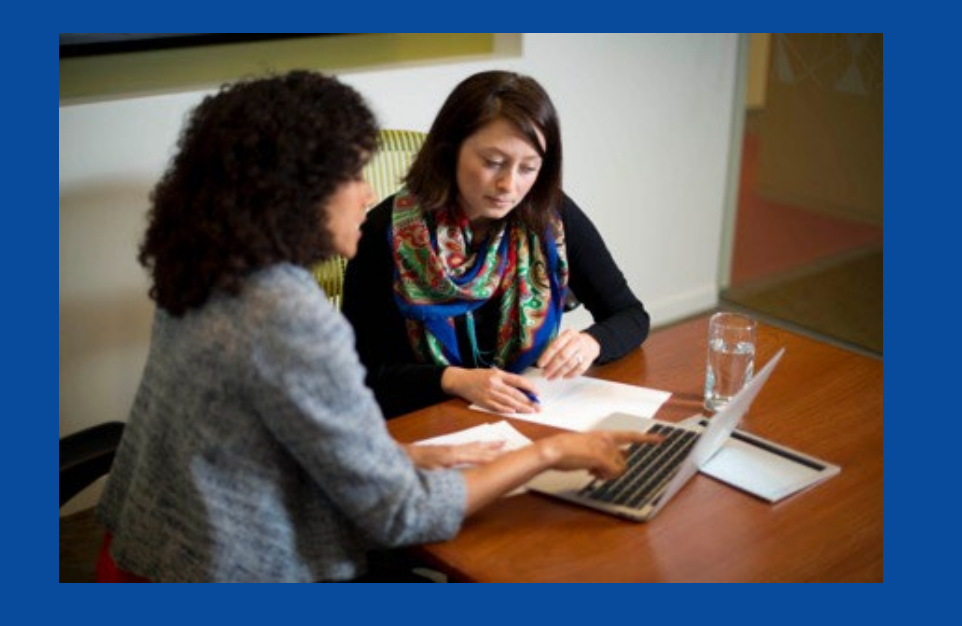

#### Follow Up Activities and Responsibilities

#### **Activities Following Preview Period**

CMS will review any outstanding inquiries, then finalize facility PSRs.

- PSRs will outline your facility's information.
- PSRs will be posted for download via the ESRD QIP UI.
- Once issued as final, a PSR cannot be changed.

In late 2023, each facility's PSC is scheduled to be available for download via the ESRD QIP UI.

In late 2023, final measure scores and payment reductions will be made available to facilities confidentially via PSRs.

# **Performance Score Certificate**

- It is the facility's responsibility to print and display the PSC, when they become available. PSCs must be:
  - Posted within 15 business days of its availability via the ESRD QIP
     UI and remain posted throughout the year until the next payment year
     PSC is available.
  - Displayed in a prominent patient area.
  - Posted in English and Spanish.
- Your patient may have questions about the certificate.
  - CMS recommends that you educate your staff about the posted certificates so that they can answer patient questions.
# **Recap: Facility Responsibilities**

- Establish a HARP account, if needed.
- Update your EQRS role to access the ESRD QIP UI.
- Access ESRD QIP resources via <a href="https://qualitynet.cms.gov/esrd/esrdqip">https://qualitynet.cms.gov/esrd/esrdqip</a>.
- Access your facility's Preview PSR starting on July 17, 2023.
- Submit inquires before the preview period's scheduled end date of August 17, 2023, at 11:59 p.m. PT.
- Download, print, and post your English and Spanish PSCs within 15 business days of their availability via the ESRD QIP UI.
- Educate your staff about the ESRD QIP so that they can answer patient questions about the publicly posted certificate.

### Resources

| Resource                                                       | URL                                                                                                    |
|----------------------------------------------------------------|----------------------------------------------------------------------------------------------------|
| CMS.gov: ESRD QIP Section                                      | www.cms.gov/Medicare/Quality-Initiatives-Patient-Assessment-<br>Instruments/ESRDQIP/index.html                          |
| CMS ESRD Measures Manual                                       | https://www.cms.gov/Medicare/Quality-Initiatives-Patient-<br>Assessment-Instruments/ESRDQIP/06_MeasuringQuality         |
| Technical Specifications for ESRD QIP Measures                 | https://www.cms.gov/Medicare/Quality-Initiatives-Patient-<br>Assessment-Instruments/ESRDQIP/061_TechnicalSpecifications |
| QualityNet.cms.gov: ESRD QIP Section                           | https://qualitynet.cms.gov/esrd/esrdqip                                                                                 |
| Extraordinary Circumstances Exceptions Policy                  | https://qualitynet.cms.gov/esrd/esrdqip/participation#tab5                                                              |
| Guide to the Performance Score Report and ESRD QIP<br>UI Guide | https://qualitynet.cms.gov/esrd/esrdqip/reports                                                                         |
| HARP Account Registration and<br>EQRS Role Request Training    | https://mycrownweb.org/harp-training/                                                                                   |
| Care Compare                                                   | https://www.medicare.gov/care-compare/                                                                                  |
| ESRD National Coordinating Center                              | esrdncc.org                                                                                                    |
| Medicare Improvements for Patients and Providers Act of 2008   | www.gpo.gov/fdsys/pkg/PLAW-110publ275/pdf/PLAW-<br>110publ275.pdf                                                       |

## **Additional Information**

- Website: <a href="http://www.MyCROWNWeb.org">http://www.MyCROWNWeb.org</a>
- Town Hall slide deck and recording: <a href="https://MyCROWNWeb.org/events/">https://MyCROWNWeb.org/events/</a>
- CCSQ Service Center:
  - Phone: (866) 288-8912
  - Email: <u>qnetsupport-esrd@cms.hhs.gov</u>
  - Support Central:

https://cmsqualitysupport.servicenowservices.com/ccsq\_support\_central

- EQRS & ESRD QIP Questions: <u>QualityNet Q&A Tool</u>
- ESRD Network Directory: <u>https://esrdncc.org/en/ESRD-network-map/</u>

### **Post-Event Evaluation**

Please complete a short post-event evaluation by clicking on the link in the Chat box. Your feedback will help improve future Town Hall events.

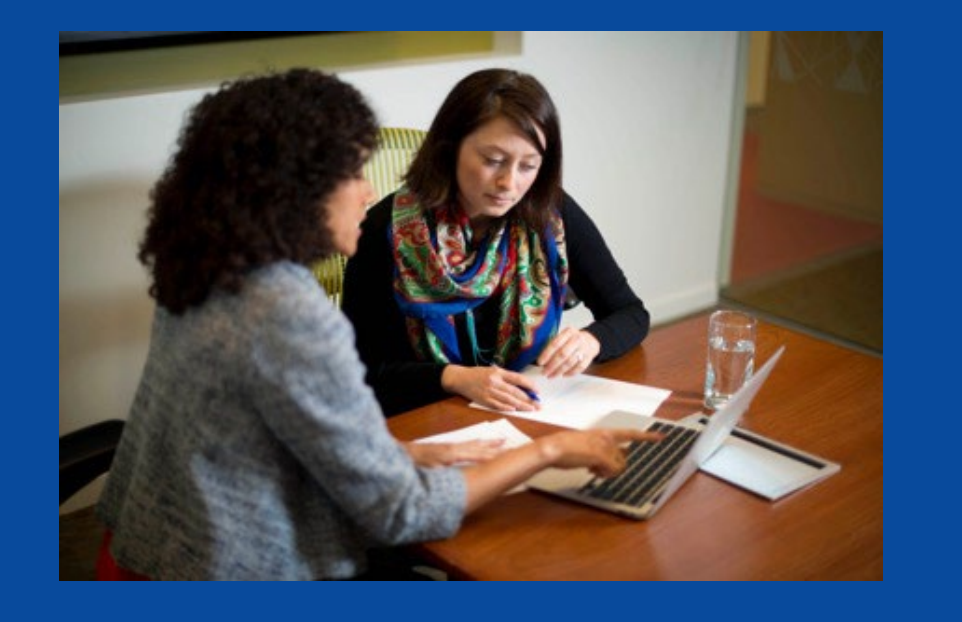

## Live Questions and Wrap Up

#### Questions

Matthew McDonough, MS Project Director, EOCT

- Type questions in the Ask the Staff a Question section.
- Then, click **Send**.

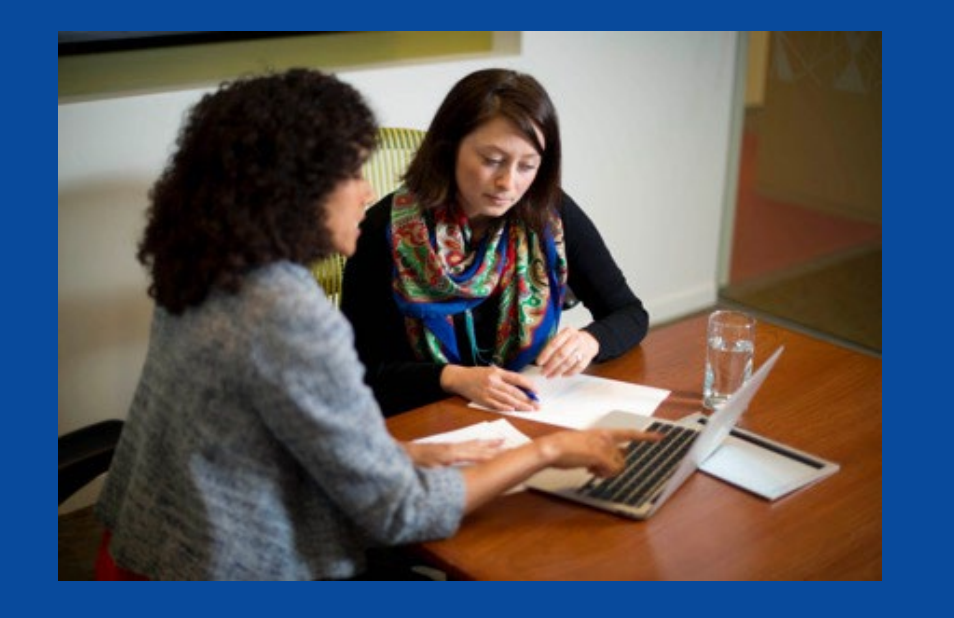

#### **Thank You**

### **Disclaimer**

This presentation was current at the time of publication and/or upload. If Medicare policy, requirements, or guidance changes following the date of posting, this presentation will not necessarily reflect those changes; given that it will remain as an archived copy, it will not be updated.

This presentation was prepared as a service to the public and is not intended to grant rights or impose obligations. Any references or links to statutes, regulations, and/or other policy materials are provided as summary information. No material contained herein is intended to replace either written laws or regulations. In the event of any discrepancy between the information provided by the presentation and any information included in any Medicare rules and/or regulations, the rules or regulations shall govern. The specific statutes, regulations, and other interpretive materials should be reviewed independently for a full and accurate statement of their contents.